## **RAPID BAROSTAT BAG PUMP**

# **USER MANUAL**

REF P1 – RBB – 1

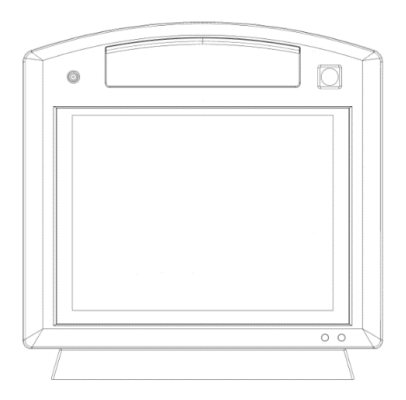

#### Mui Scientific

A Mui Scientific 145 Traders Blvd. E., Unit #34 Mississauga, Ontario Canada L4Z 3L3 Tel: (905) 890-5525 Toll Free: (800) 303-6611 Fax: (905) 890-3523 Email: mail@muiscientific.com Website: www.muiscientific.com

Authorizes Representative in EU: Advena Ltd: Tower Business Centre, 2nd Floor, Tower Street, Swatar, BKR 4013, Malta

#### CH REP

EC REP

Authorizes Representative in Switzerland: Arazy Group Swiss GmbH Bruderholzallee 53, 4059 Basel, Schweiz swiss.ar@arazygroup.com

#### UKRP

Authorizes Representative in UK: Advena Ltd.: Pure Offices, Plato Close, Tachbrook Park, Warwick, CV34 6WE, UK

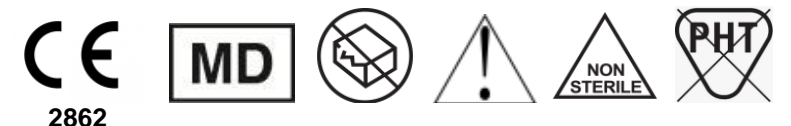

Manual P5-K-104,

Date: July 9, 2024 eRevision 0

Electronic copy of User Manual is available on Mui Scientific website: www.muiscientific.com

CAUTION: Federal Law (U.S.) restricts the sale of this device to, or by the order of physician.

THIS PAGE IS INTENTIONALLY LEFT BLANK.

## TABLE OF CONTENTS

| Before Using the Pump                     | 1         |
|-------------------------------------------|-----------|
| Introduction                              | 2         |
| Safety Information                        | 5         |
| Operating Requirements                    | 5         |
| Electrical Requirements                   | 7         |
| General Specifications                    | 7         |
| Wireless Interference Prevention          | 7         |
| Applicable Standards and Warning          | Symbols 8 |
| Warning Statements and Warning Statements | Symbols 9 |
| Getting Started                           | 10        |
| RBB Pump Components                       | 10        |
| Using the Power Adaptor                   | 15        |
| Remote Control Battery                    | 16        |
| Powering On the RBB Pump                  | 17        |
| Pairing the RBB Remote Control            | 19        |
| First Time Setup                          | 21        |
| Setting Up Password Protection            | 21        |
| Default Pump Settings                     | 23        |
| Uploading Hospital Logo                   | 25        |
| Setting the Time and Date                 | 27        |
| Changing Keyboard Language                | 28        |
| Operating Instructions                    | 20        |
| Patient Information                       | 23        |
| Adding a New Patient Profile              | 30        |
| Editing Patient Information               | 31        |
| Before Performing a Test                  | 32        |
| Connecting the RBB Catheter               | 32        |
| Toggling the Disable Button               | 32        |
| Performing an RBB Test                    | 34        |
| Starting a New Test                       | 34        |
| Performing a Capacity Test                | 35        |
| Performing a Sensation Test               | 39        |
| Navigating a Test Report                  | 42        |
| Viewing a Test Report                     | 42        |
| Hiding Sensation Cycles                   | 44        |
| Changing the Compliance Value             | 46        |
| Editing Fields                            | 48        |
| Exporting Files                           | 49        |
| Exporting a Test Report to a USB          | 49        |
| Exporting a Test Report to a Comp         | uter 51   |
| Exporting Multiple Test Reports           | 53        |
| Export Multiple Patients' lest Repo       | orts 54   |
| Taking Screensnots                        | 55<br>57  |
| Liasing bata and restoring                | 51        |
| Service and Maintenance                   | 59        |
| Care and Maintenance                      | 60        |
| Pump Calibration                          | 61        |
| Volume Verification                       | 63        |
| Resetting Password                        | 67        |
| Updating Software                         | 68        |
| I roublesnooting                          | 70        |
| Replacement Parts                         | /4        |
| Appendices                                | 75        |

THIS PAGE IS INTENTIONALLY LEFT BLANK.

# **RAPID BAROSTAT BAG PUMP**

# **BEFORE USING THE PUMP**

🕑 Mui Scientific

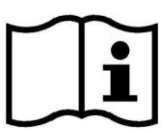

READ ENTIRE MANUAL

BEFORE OPERATING THIS PUMP

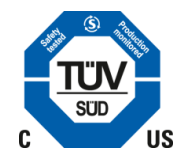

Basic UDI-DI: 0678467RBBGB

### INTRODUCTION

The Rapid Barostat Bag (RBB) Pump is a portable, bedside medical device used for evaluating Rectal Motor and Sensory Function. It provides accurate and consistent readings of a patient's rectal capacity, pressure, compliance, and sensation by performing the RBB Test and categorizing patients as having hypo-/normal/hyper-sensitivity based on established percentages.

The RBB Test is a simple two-step rectal barostat procedure (streamlined by Dr. Mark Fox of the University of Zurich) to provide accurate readings of a patient's rectal motor and sensory functions within 10 minutes. The RBB Tests consist of the Capacity Test followed by the Sensation Test. The RBB Pump and Catheter are used together for the inflation of a Barostat Bag to measure Rectal Capacity, Pressure, Compliance and Sensitivity. These findings, in conjunction with normal values established by Dr. Fox can aid in the diagnosis of anorectal disorders, such as fecal incontinence and constipation, as well as aid in surgical pre-screening, biofeedback training, and determining rectal sensitivity of Inflammatory Bowel Disease and Irritable Bowel Syndrome patients.

The RBB Pump uses a battery-operated air compressor, designed to inflate a Barostat Bag at the default rate of **120 mL/min**. The pump is operated through a touch screen, which actively displays the data collected during an RBB Test. At the end of the test, a report is generated by the pump, which can then be exported to an external USB Mass Storage Device. Raw data collected during the test can also be exported for research purposes.

The RBB Pump includes a Bluetooth handheld remote control. During the Sensation Test, patients are requested to identify 3 different sensitivity stages: **Sensation**, **Urge** and **Discomfort**. Using the remote control, patients can provide a direct input to the pump, reducing data latency. Operators of the pump can also provide these inputs directly into the pump for the patients, if the patients are unable to do so, or if the remote control fails to work.

In an emergency, the pump utilizes a Disable Button that immediately deactivates all internal components inside the pump. A valve is opened internally to allow all air from the Barostat Bag to escape, preventing any potential harm to the patient.

<sup>\*</sup>M. Sauter, H. Heinrich, M. Fox, B. Misselwitz, M. Halama, W. Schwizer, M. Fried, H. Fruefauf. (2014). Validation of High-Resolution Anorectal Manometry and Rapid Barostat Bag measurements of rectal function. In M. Simren, G. Mawe, J. Galligan (Eds.). Neurogastroenterology & Motility (vol. 26, pp. 685-695)

## INTRODUCTION

### a) Intended Use

The RBB Pump and Catheter are used together for the inflation of a barostat balloon to measure rectal capacity, as well as rectal volume at points of sensation, urge, and discomfort, to determine hypersensitivity, hyposensitivity, or normal rectal sensations. These determinations aid in the diagnosis of anorectal disorders, such as fecal incontinence and constipation.

The RBB Pump should be used in a medical setting by medical personnel who have received professional training in gastrointestinal manometry.

The detailed instructions contained within this manual is sufficient for guidance of the usage of this equipment; no further training from the manufacturer is required.

#### b) Indication for Use

Use of the RBB Pump together with the RBB Catheter is indicated when there is a need or suspicion of an anorectal disorder or for evaluating other Rectal Motor Sensory Function.

#### c) Contraindication for Use

The presence of any stenosis, structural deformity or disease within the rectum, that results in an unacceptably increased risk of distention, perforation, or any other adverse consequence arising from use of this assembly.

#### d) Warnings

Read through entire IFU to reduce any possible risks from misuse.

These devices are supplied non-sterile.

Proper aseptic technique and universal barrier precautions (UBP) must apply.

Follow RBB Catheter IFU for correct catheter placement.

The RBB Catheters are designed for single-use only. Attempts to reprocess, resterilize, and/or re-use may lead to failure of the device and/or cross-contamination.

Post-procedure RBB catheters are contaminated with body fluid. Immediately dispose of device to prevent re-use.

Read through entire manual to reduce any possible risks from misuse.

## INTRODUCTION

Labels on outer surface of RBB pump may fade from cleaning materials. Follow instructions in manual.

The RBB Pump must be used in a hospital setting and should be operated by a qualified medical professional trained in gastrointestinal manometry. Placing the RBB pump or the charging dock on a wet surface may cause short circuiting of RBB system or short circuiting of lithium batteries.

Spilling water on or in the pump or charging dock may lead to electric shock to the operator and/or patient, as well as electrical damage to facility wiring.

Refer to further information under section "Safety Information" for more specific details regarding operating, electrical, and Bluetooth requirements to ensure safe and optimal use.

Refer to further warnings under section "Before Performing a Test" regarding software.

Measuring functions of inflation/deflation rates, volume, and pressure have an accuracy of 5%.

Follow instructions under section "Volume Verification" to ensure optimal performance of the volume and pressure sensors. Volume verification should have an accuracy of 5%.

Refer to the RBB Pump's Operating Manual for more specific details regarding operating and electrical requirements.

The RBB pump and catheter must not be altered or modified in any way. Mui Scientific is not liable for personal injury and damage to property if original Mui Scientific parts are not being used. Instructions should always be followed as stipulated in the RBB Pump's Operating Manual.

The RBB Pump has a prescribed lifetime of 6 years.

The RBB Catheter has a prescribed lifetime and shelf life of 2 years.

Dispose of the device safely, in accordance with the local policies where this device shall be used.

The user and/or patient should report any serious incident that has occurred in relation to this device to the manufacturer and the competent authority of the Member State in which the user and/or patient is established.

#### e) Target Populations

There are no specific intended patient populations.

The use for specific patients is at the discretion of the medical personnel who have received professional training in gastrointestinal manometry.

### f) Clinical Benefit

Rapid Barostat Bag Pump is used together with Rapid Barostat Bag Catheter for the inflation of a Barostat Bag to measure Rectal Capacity, Pressure, Compliance and Sensitivity. These findings can aid in the diagnosis of anorectal disorders, such as fecal incontinence and constipation, as well as aid in surgical pre-screening, and determining rectal sensitivity of Inflammatory Bowel Disease and Irritable Bowel Syndrome patients.

#### **Operating Requirements:**

- Read all of the information in the user manual before operating the RBB Pump.
- Only perform a test in the presence of authorized medical personnel.
- Performing a Sensation Test requires input from the patient. Do not use this device on infants or patients who cannot communicate their sensation.
- Operate the device only as intended. Do not use the device for any other purposes.
- Only use the RBB Catheter with the RBB Pump.
- Do not operate the device in the presence of flammable or anaesthetic gas.
- Do not continue to use the device and if the volume and/or pressure readings are deemed inaccurate, contact Mui Scientific for assistance.
- The summary findings and data analysis from the RBB Pump should not be interpreted as a final diagnosis for the patient.
- Ensure the device is cleaned properly before every patient use to ensure no cross-contamination (refer to pg. 54 for cleaning instructions).

- To avoid interference with other wireless devices, follow the recommended separation distance when operating the device (refer to Appendix D, pg. 69).
- Do not disassemble the RBB Pump under any circumstances. Contact Mui Scientific for any technical support.
- RBB Pump should only be used by trained operators and Mui Scientific is not responsible about the consequences initialed by untrained personnel.

#### DISCLAIMER:

Depending on jurisdiction, the pump operator may be responsible for the prevention of unauthorized access and protection of patient data. If this requirement applies, it is recommended that the pump operator delete patient data from the pump prior to sending it for servicing. In such a case, it is the responsibility of the pump operator to back up any patient data.

Mui Scientific is not responsible for maintaining data integrity during pump servicing, and will not copy, back up, or intentionally manipulate any patient data that is stored on RBB Pumps that are received for servicing.

#### **Electrical Requirements:**

Input: **100 – 240 VAC**, **50/60 Hz**, **1.0 – 0.5 A** Output: **5 V = = = 5.0 A**, **25 W MAX**. North American Type A Power Cord Included

#### **General Specifications:**

Overall Pump Dimensions (including charging station):

Height: 28 cm (10 <sup>3</sup>⁄<sub>4</sub>") Width: 27 cm (10 <sup>3</sup>⁄<sub>4</sub>") Depth: 14 cm (5 <sup>1</sup>⁄<sub>2</sub>") Weight: 2.27 kg (5 lbs)

**Operating Environment Ratings:** 

10 - 40°C;30 - 75 % RH non-condensing; 80 - 106 kPa

#### Wireless Interference Prevention:

The RBB Pump uses Bluetooth 4.1 Technology to communicate with its handheld remote control device. To prevent the pump or its remote control from wirelessly interfering with other wireless devices, both devices must operate within the recommended separation distance requirements specified in Appendix D (pg. 59).

The RBB Pump and remote control both use the same Bluetooth module that emits a maximum RF power of **7.5 dBm** (**5.6 mW**) at **2.4 GHz** during active operation, and have an effective communication distance within **6 m** of each other. Using Appendix D for comparison, the pump and remote control are recommended to have a separation distance of **0.24 m** from other wireless devices during active operation.

#### Applicable Standards:

| Standard/Document Name   | Description                                                                                                    |
|--------------------------|----------------------------------------------------------------------------------------------------|
| 93/42/EEC                | Council Directive concerning medical devices as amended by Directive 2007/47/EC                                                        |
| EN 1041:2008             | Information supplied by the<br>manufacturer of medical devices                                                                         |
| EN ISO 13485:2016        | Medical Devices – Quality<br>Management Systems –<br>Requirements for Regulatory<br>Purposes                                           |
| ISO 14971:2019*          | Medical Devices – Application of Risk<br>Management to Medical Devices                                                                 |
| EN ISO 15223-:2016       | Medical Devices-Symbols to be used<br>with medical device labels, labelling<br>and information supplied-<br>Part1:General requirements |
| EN 1041:2008+A1:2013     | Information supplied by the<br>manufacturer of medical devices                                                                         |
| EN 60601-1:2015/A1:2013  | Medical electrical equipment —<br>General requirements for basic safety<br>and essential performance                                   |
| EN 60601-1-2:2014        | Electromagnetic disturbances<br>requirements and tests (EMC)                                                                           |
| IEC 60601-1-6: 2013      | General requirements for basic safety and essential performance: Usability                                                             |
| BS EN 62304:2006+A1:2015 | Medical device software – software life<br>cycle processes                                                                             |
| EN 62366-1:2015          | Part 1: Application of usability<br>engineering to medical devices                                                                     |

Equipment Classification:

Class II with respect to protection from electric shock. Type BF with respect to degree of protection from electric shock. Ordinary degree of protection against ingress of liquids.

### Warning Statements and Warning Symbols:

WARNING: PLEASE FOLLOW THESE SYMBOLS AND INSTRUCTIONS CAREFULLY TO REDUCE RISK OF FIRE OR EQUIPMENT FAILURE

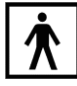

TYPE BF APPLIED

- Equipment not suitable for use in the presence of a flammable anaesthetic mixture.
- Ground reliability is only achieved when the equipment is connected to a receptacle marked "Hospital Only" or "Hospital Grade".

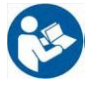

REFER TO INSTRUCTION MANUAL/BOOKLET

- Do not perform maintenance or service while device is in use.
- Keep charging dock and power supply cord in a place free of other equipment power supply must be easy to disconnect from the outlet.
- Do not modify equipment.

#### Warnings – Refer to Appendix A, B, C, D (pg. 55)

DO NOT USE IF PACKAGE IS DAMAGED

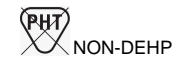

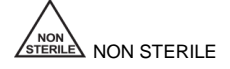

When packed for transport from factory, equipment will withstand:

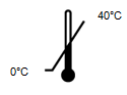

AMBIENT TEMPERATURE RANGE 0°C TO + 40°C

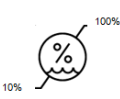

RELATIVE HUMIDITY RANGE 10 % TO 100 %

ATMOSPHERIC PRESSURE RANGE 50 kPa TO 106 kPa

## **RAPID BAROSTAT BAG PUMP**

# **GETTING STARTED**

• Mui Scientific

### **RBB PUMP COMPONENTS RBB** Pump package includes: **RBB** Pump and Charging Dock Carrying Case Verification Bag **RBB** Remote Control and Dock ø Demo Tube (0 Power Adaptor 0 i Trone 16 and Power Cord. Class II

#### **RBB Pump and Charging Dock – Front View:**

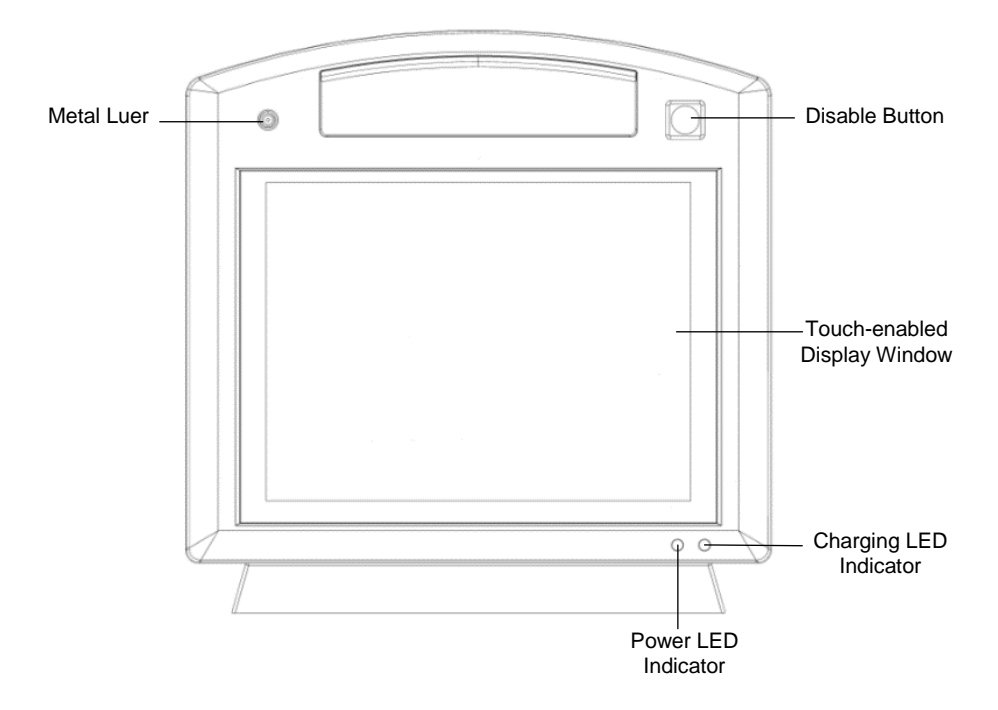

### **RBB PUMP COMPONENTS**

#### RBB Pump and Charging Dock – Back Left View:

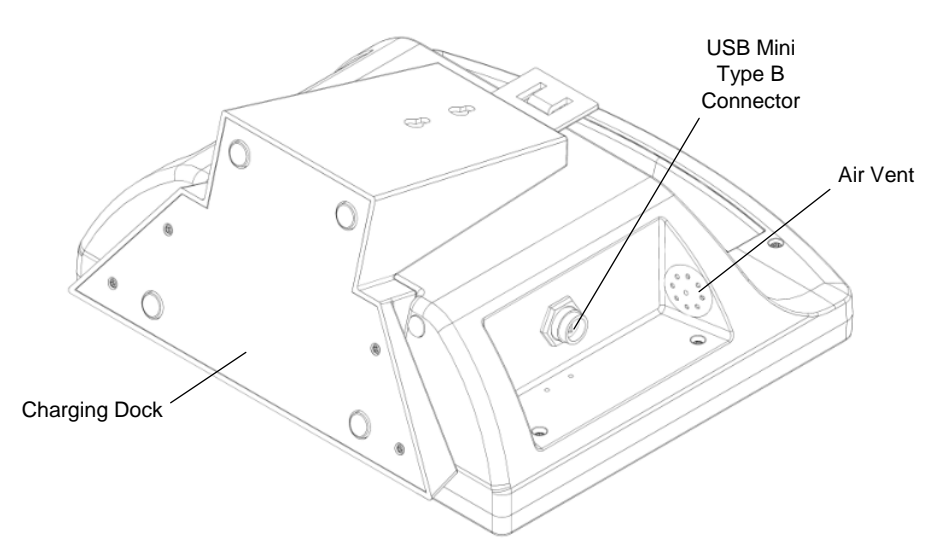

#### RBB Pump and Charging Dock – Back Right View:

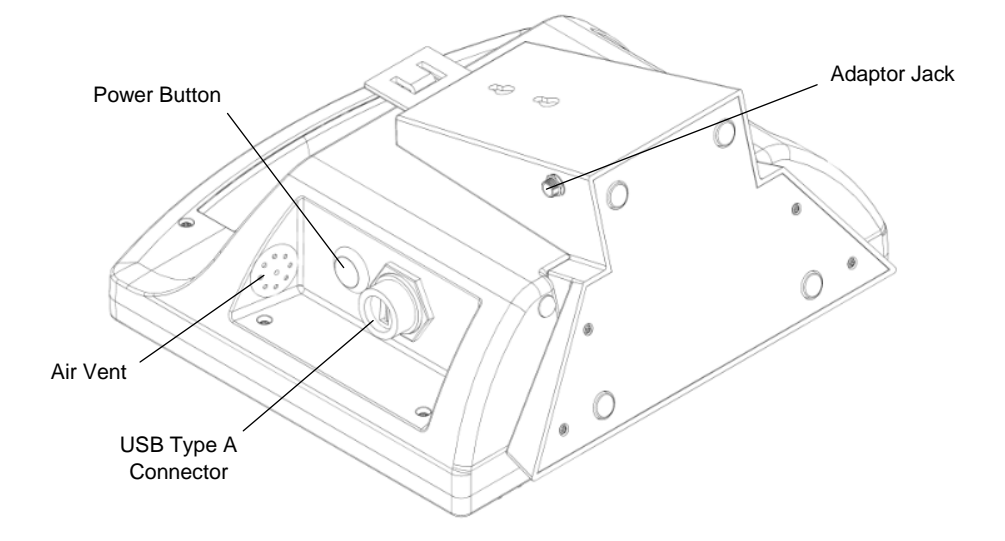

### **RBB PUMP COMPONENTS**

#### Power Adaptor and Power Cord, Class II:

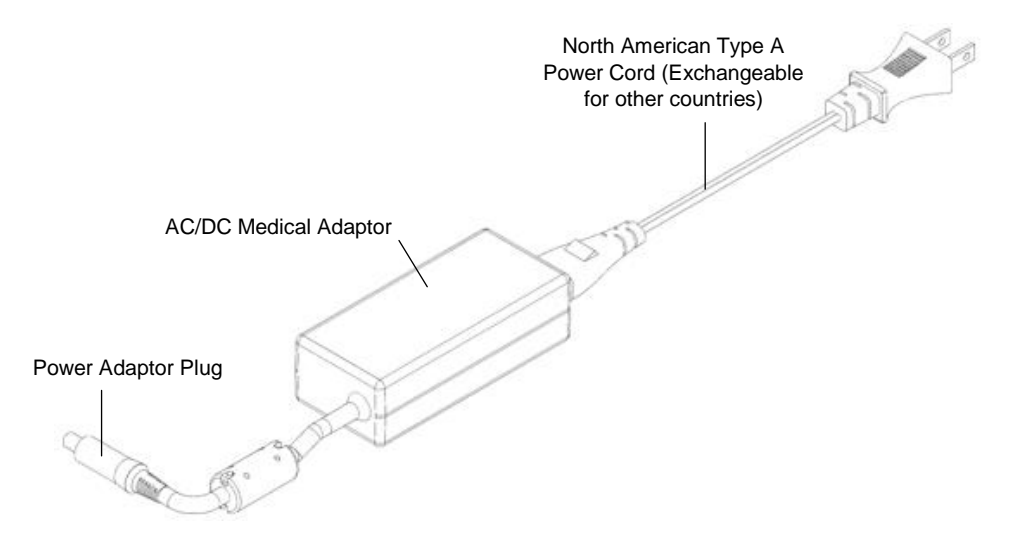

#### **RBB Remote Control and Dock:**

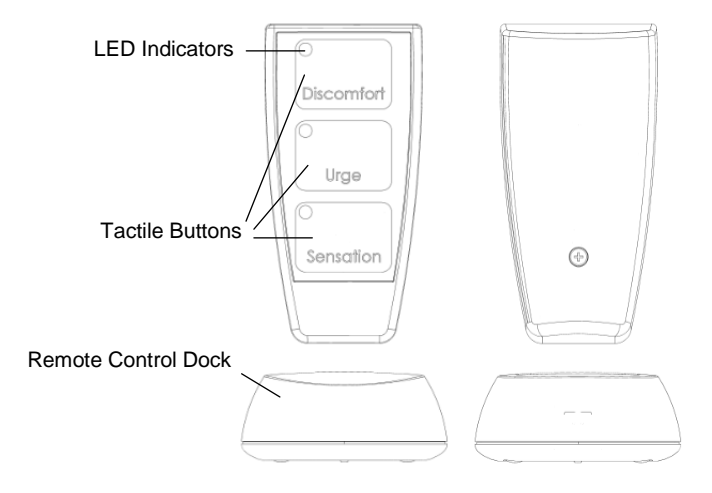

### **RBB PUMP COMPONENTS**

#### Verification Bag:

Demo Tube:

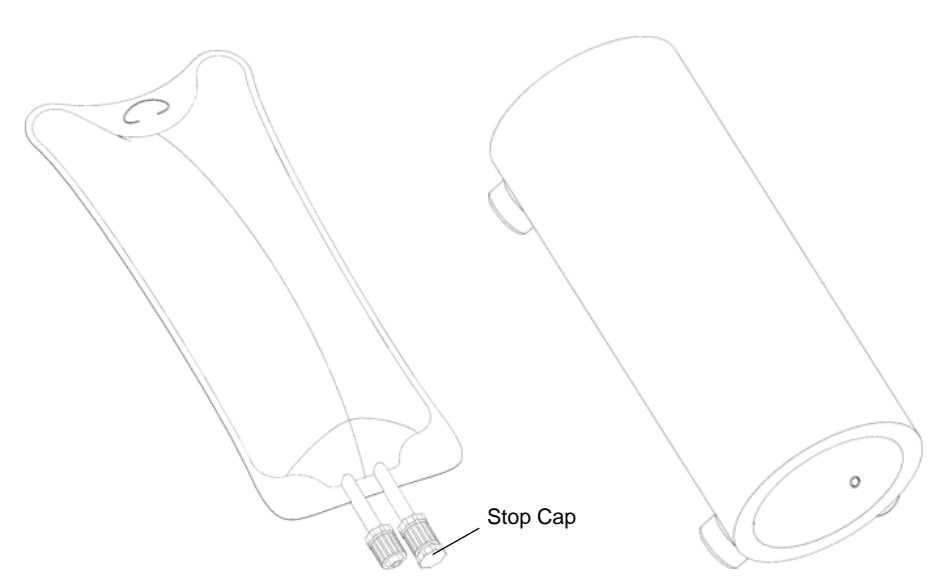

### Carrying Case:

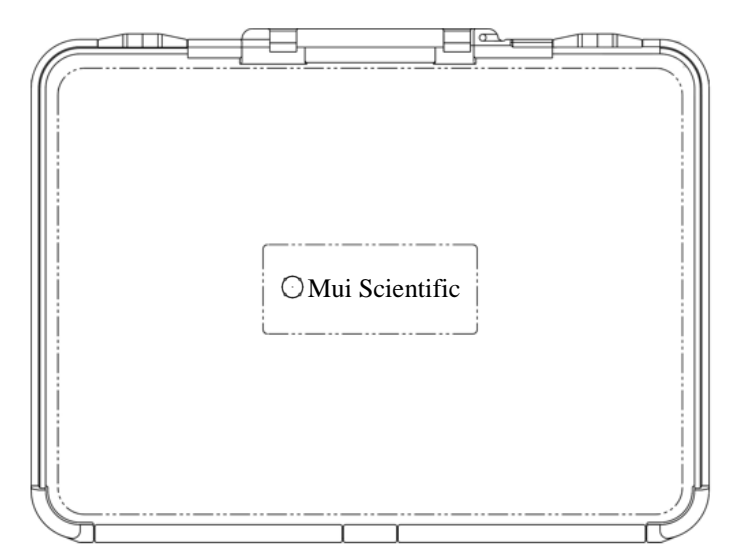

### **USING THE POWER ADAPTOR**

#### **Connecting the Power Adaptor:**

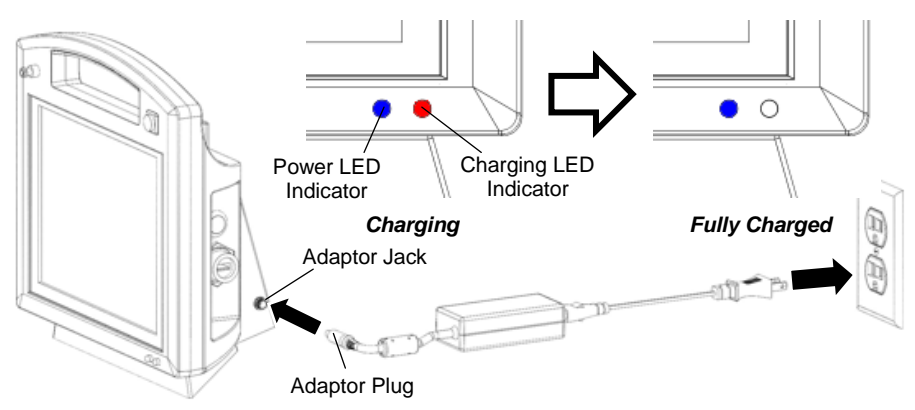

- 1) Insert Adaptor Plug into the Adaptor Jack on the bottom right side of the Charging Dock as illustrated.
- 2) Plug the Power Adaptor into any standard wall electrical outlet.
- 3) Both **BLUE** and **RED** LED Indicators at the front of the RBB Pump should light up, indicating that the pump is charging.
- 4) When the pump is fully charged, the **RED** LED will automatically turn off.

#### <u>WARNING:</u> DO NOT OVERCHARGE THE PUMP – DO NOT CHARGE THE PUMP OVERNIGHT WHEN IN USE EVERY DAY

#### **Disconnecting the Power Adaptor:**

- 1) Unplug the Power Adaptor from the wall electrical outlet.
- 2) Remove the Power Adaptor from the Charging Dock.

**NOTE:** The RBB Pump can operate for 4 hours of continuous operation and its charge can last for 4 months without use. Please charge the pump overnight before using if it is kept in storage for more than 4 months.

#### WARNING: PLEASE FOLLOW THESE INSTRUCTIONS CAREFULLY TO REDUCE RISK OF FIRE OR ELECTRIC SHOCK

- Use only the authorized RBB Adaptor provided in the package.
- For connection to a power supply outside of North America, use the appropriate Standard Power Cord for the respective country/region.
- Do not plug or unplug the power cord into electrical outlet with wet hands.

### REMOTE CONTROL BATTERY

#### Installing Remote Control Batteries:

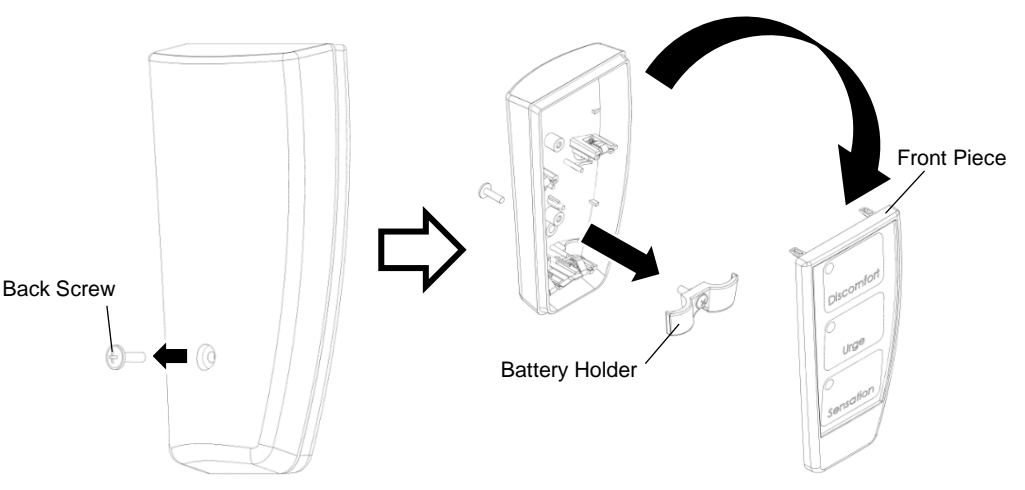

- 1) Unscrew the Back Screw on the back of the RBB Remote Control Case.
- 2) Separate the Front Piece of the RBB Remote Control Case.
- 3) Unscrew the Battery Holder inside the case.

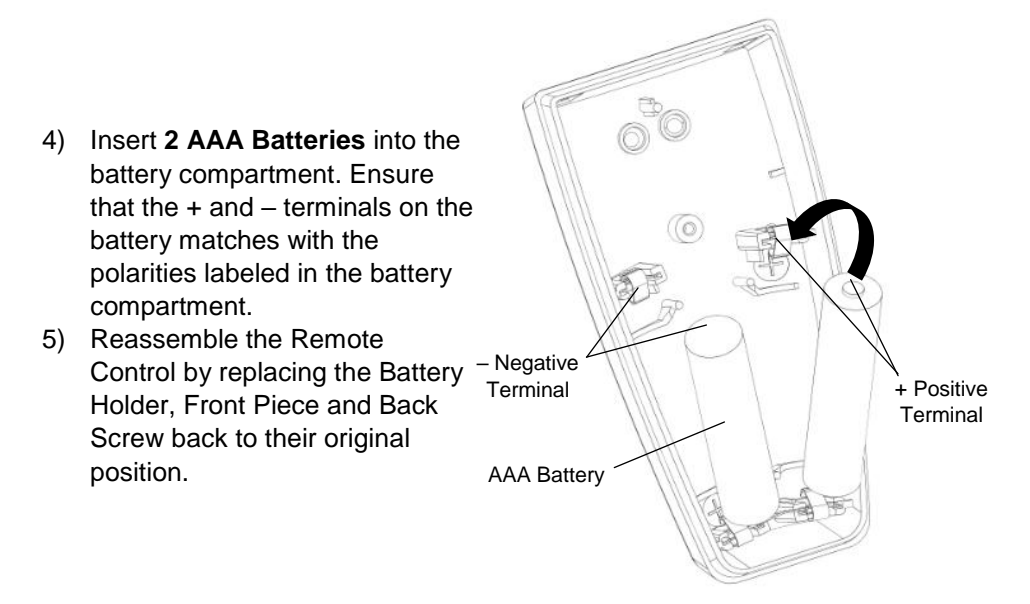

### **POWERING ON THE RBB PUMP**

#### Powering On the RBB Pump:

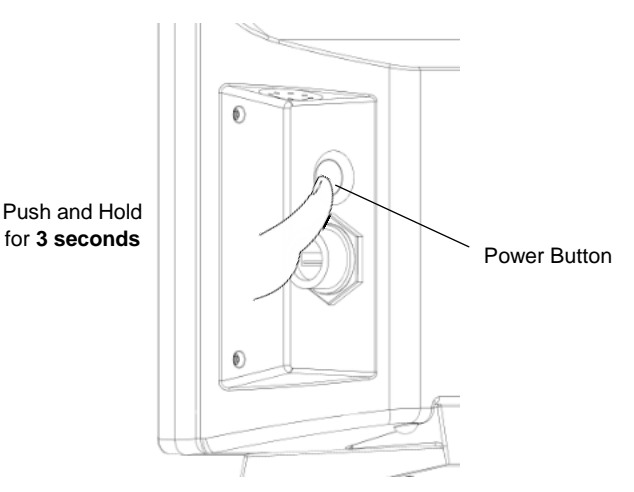

- Push and Hold the Power Button on the right side of the Pump for 3 seconds. This will start the RBB Pump's Boot Up Sequence.
- 2) Once the Boot Up Sequence is complete, the RBB Splash Screen will appear.

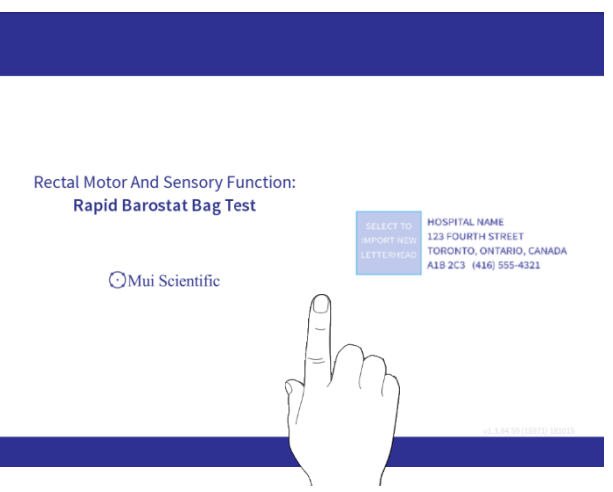

 Touch anywhere on the screen to proceed to the pump's Main Menu (See pg. 15). Users may then power on and pair the RBB Pump Remote Control in the Device Unlock Screen (refer to page 16).

### **POWERING ON THE RBB PUMP**

00

#### Navigating the Main Menu:

|                       | 23                           |
|-----------------------|------------------------------|
| 1 Main Menu           | <b>№</b><br>0% 23%           |
| (4) ALL PATIENTS      | 5 OPTIONS                    |
| No Patients Scheduled | Add New Patient              |
|                       | Patient Files                |
|                       | Settings                     |
|                       | Power Off                    |
|                       |                              |
| OMui Scientific       | 04/03/2019 10:03 AM <b>6</b> |
|                       |                              |

- 1. Title shows which operating screen is being displayed
- 2. Bluetooth Icon
  - shows connection to Remote Control, and its battery level
- 3. Battery Icon shows battery level of the pump
- 4. Patient List shows all created patient profiles
- 5. Options
  - Add New Patient add a new patient profile
  - Patient Files sort, search and filter patient profiles
  - Settings choose different settings for the pump and RBB Test
  - Power Off power off or lock the pump
- 6. Time and Date displays current time and date

### PAIRING THE RBB REMOTE

#### Pairing the Remote Control:

- 1) Hold the Remote Control within a meter of the RBB Pump and ensure that the RBB Pump has been turned on.
- Press and Hold on the GREEN Sensation Button for 1 second. This will wake the Remote Control from its SLEEP Mode and it will automatically search to pair with the RBB Pump.

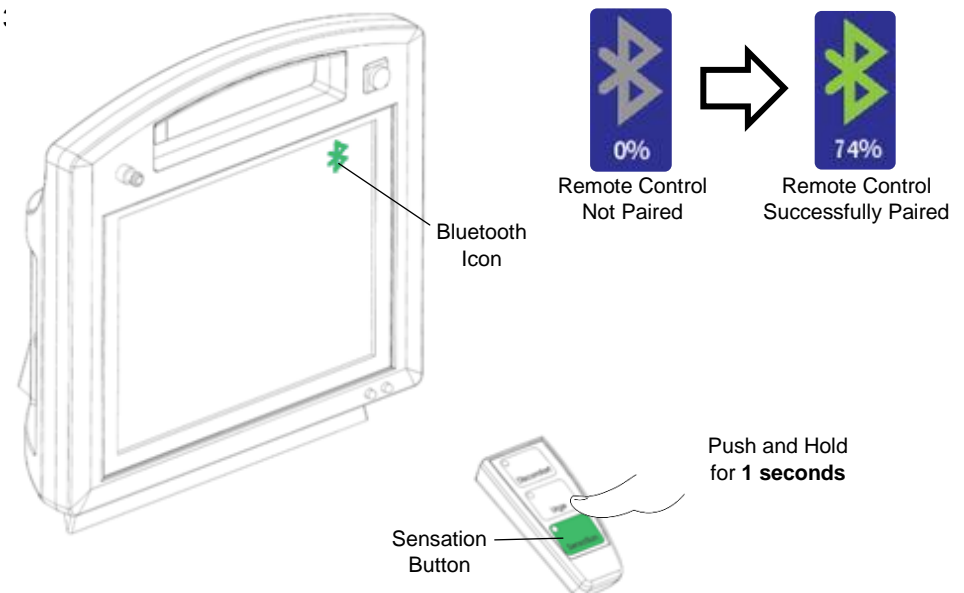

- Verify if the Remote Control has successfully paired with the pump by looking at the Bluetooth Icon at the top right corner of the pump's screen. The icon will turn GREEN if the remote has been paired, otherwise it will stay GRAY.
- 4) Once the Remote Control has paired with the pump, it will stay in ACTIVE Mode. If there is no activity for **30 minutes**, the remote will automatically go back to SLEEP Mode to save power. Follow steps 1 to 3 to pair it with the pump again.
- 5) The Remote Control will also go back to SLEEP Mode when the pump is powered off. Users must follow steps 1 to 3 to pair the remote again the next time the pump is powered on.

### PAIRING THE RBB REMOTE

#### **Testing the Remote Control:**

To check if the Remote Control is operating correctly, select the **GREEN** Bluetooth icon.

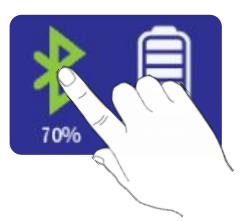

A popup screen containing Bluetooth information is displayed on screen. Users can then press the 3 different coloured buttons on the Remote Control and check if the corresponding coloured squares beneath the GREEN Bluetooth icon are flickering in response.

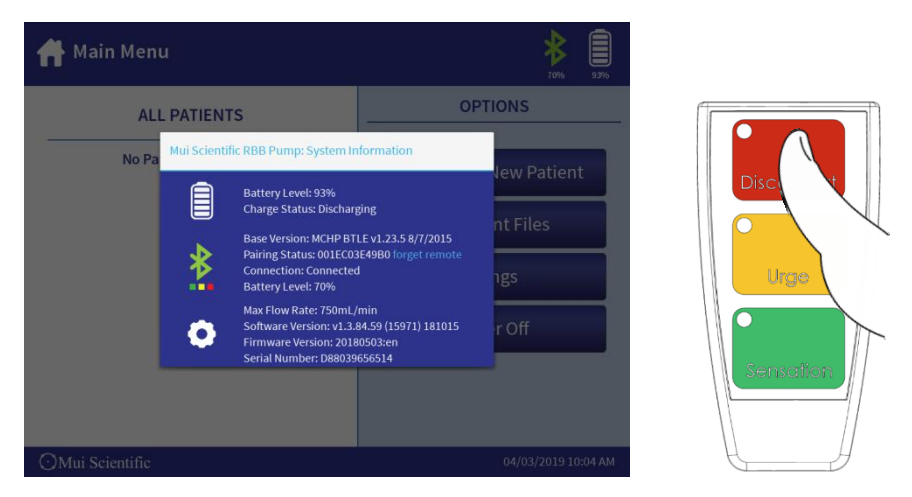

The Remote Control is operating correctly if all 3 coloured squares flicker in response to their respective coloured buttons when pressed.

Note: The RBB Pump System Information popup screen also contains information on the pump's software, firmware version and battery level.

#### Setting Up Password Protection:

To ensure security protection of their RBB Pump, users are encouraged to create a systems password. The following steps show how to create a systems password.

1) In the Main Menu screen, select the "Settings" button.

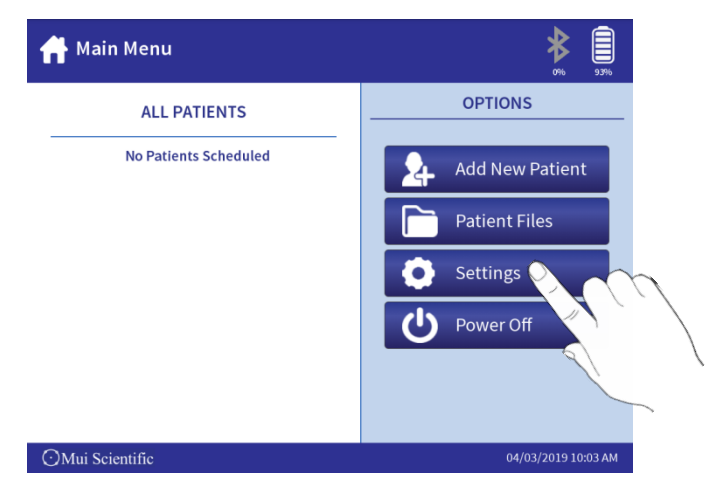

2) Select the "System Settings" Tab.

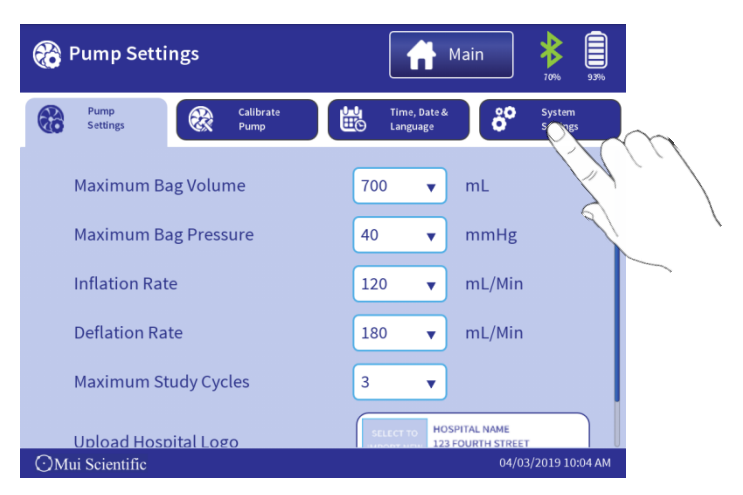

3) Select the "Enable Password" Button.

| 😚 System Settings |                     | Main \$                                  |   |
|-------------------|---------------------|------------------------------------------|---|
| Pump<br>Settings  | Calibrate<br>Pump   | Time, Date & System<br>Language Settings |   |
| Data Management   |                     |                                          |   |
|                   | Clear All Patient D | Data                                     | I |
|                   | Clear All User Da   | ata                                      | I |
|                   | Restore Default Set | ttings                                   | I |
| System Security   |                     |                                          |   |
|                   | Enable Passwor      | rd                                       |   |
| Advanced Settings |                     |                                          |   |
|                   | Software Updat      | te                                       |   |
| ⊙Mui Scientific   |                     | 9 10:04 A                                | м |

4) Enter the desired Password in both fields.

| 🕂 Ena                                                           | ible Sy | vstem | Pass | word |    |            | 1 | Main |   | 78% | 99%  |
|-----------------------------------------------------------------|---------|-------|------|------|----|------------|---|------|---|-----|------|
| Choose a system password.<br>Enter Password<br>Confirm Password |         |       |      |      |    |            |   |      |   |     |      |
| Tab q                                                           | w       | e     | r    |      | t  | у          | u | i    | o | р   | ×    |
| ?123                                                            | а       | s     | d    | f    | g  | h          | j | k    | ι |     | Next |
| ¢                                                               | z       | x     | с    | v    | b  | n          | m | ,    | • | ?   | ¢    |
| 苹                                                               |         | /     | 8    |      | En | glish (US) |   | '    | - | -   |      |

5) Once the Systems Password is created, users can return to "**System Settings**" to change or remove the password. To recover forgotten password, go to page 59 "**Resetting Password**" for more information.

#### **Default Pump Settings:**

To perform a standard RBB Test, users must verify if the settings in the pump are set to the **default values**.

1) To verify/change the settings, select the "**Settings**" button in the Main Menu Screen, and then select the "**Pump Settings**" tab.

|        | 🛞 Pump Settings                    | Main \$                            |  |  |  |
|--------|------------------------------------|------------------------------------|--|--|--|
| $\sim$ | Pump<br>Settings Calibrate<br>Pump | Language System System             |  |  |  |
|        | Maximum Bag Volume                 | 700 <b>v</b> mL                    |  |  |  |
|        | Maximum Bag Pressure               | 40 ▼ mmHg                          |  |  |  |
|        | Inflation Rate                     | 120 v mL/Min                       |  |  |  |
|        | Deflation Rate                     | 180 v mL/Min                       |  |  |  |
|        | Maximum Study Cycles               | 3 🔻                                |  |  |  |
|        | Upload Hospital Logo               | HOSPITAL NAME<br>123 FOURTH STREET |  |  |  |
|        | ⊙Mui Scientific                    | 04/03/2019 10:04 AM                |  |  |  |

- Maximum Bag Volume
  - sets the maximum volume that the Barostat Bag will inflate to
- Maximum Bag Pressure
  - sets the maximum pressure that the Barostat Bag will inflate to
- Inflation Rate
  - sets the default rate of air entering the Barostat Bag
- Deflation Rate
  - sets the default rate of air exiting the Barostat Bag
- Maximum Study Cycles
  - sets the maximum number of times that a user can perform the Sensation Test (see pg. 32)
- 2) The values shown in the picture are the **default values** used to perform a standard RBB Test. Users may change these values according to their testing requirements (e.g. For pediatric purposes). These values can also be restored to their default values (see pg. 45)

#### 3) Select "Save" button

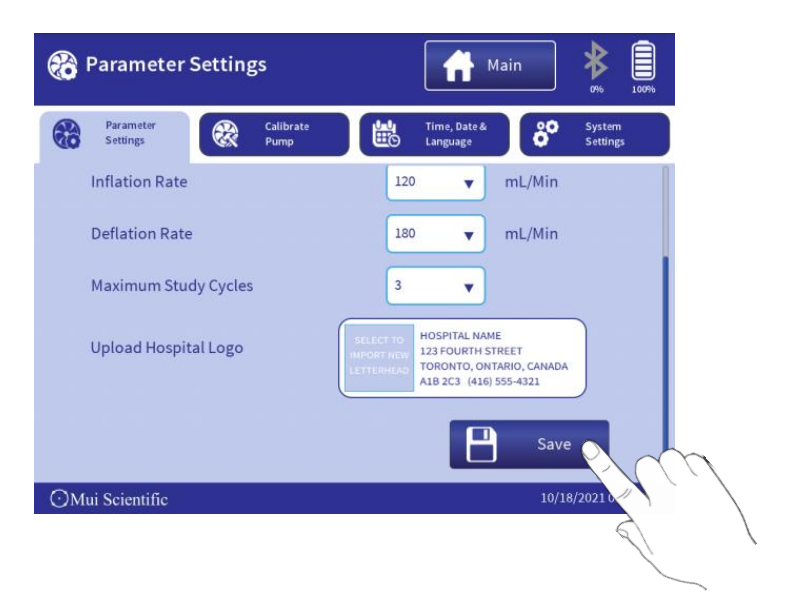

#### Uploading Hospital Logo:

The RBB Pump gives users the ability to upload their own Hospital Logo such that it will appear on the RBB Splash Screen and the RBB Test Report.

- Users must first save an image file of their hospital logo into a USB Mass Storage Device. The recommended file types are .jpeg, .gif and .png, and the recommended size for the image is within 400 x 250 pixels.
- 2) Insert the USB Mass Storage Device into the USB Type A Connector at the right side of the Pump.

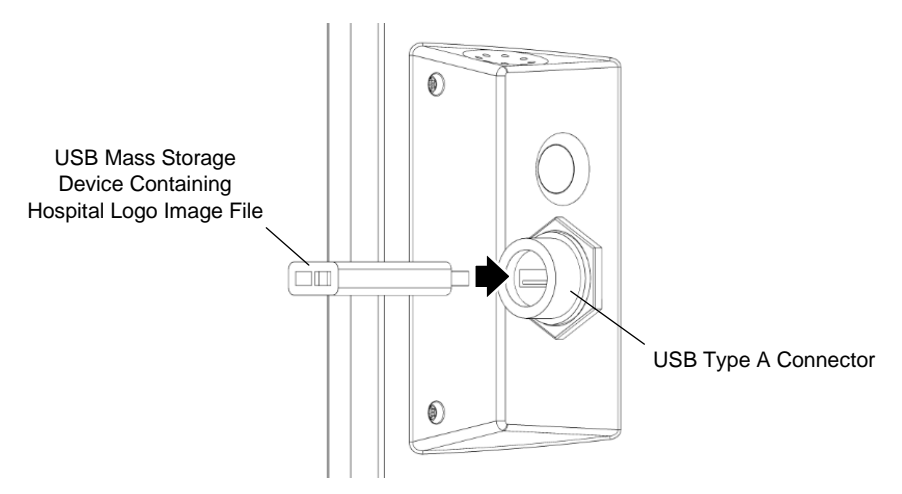

3) Once the USB device has been securely plugged into the pump, verify that the pump has successfully detected the USB device. A USB Icon will appear on the top right corner of the screen, to the left of the Bluetooth and Battery Icons.

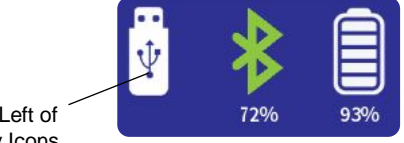

USB Icon Appearing Left of Bluetooth and Battery Icons

4) In the Pump Settings Screen, select the "Upload Hospital Logo" Box

| 🛞 Pump Settings                    | Main 🖞 ≱ 🗐                                                                                                    |
|------------------------------------|----------------------------------------------------------------------------------------------------|
| Pump<br>Settings Calibrate<br>Pump | Time, Date & System                                                                                                    |
| Maximum Bag Pressure               | 40 v mmHg                                                                                                    |
| Inflation Rate                     | 120 v mL/Min                                                                                                    |
| Deflation Rate                     | 180 v mL/Min                                                                                                    |
| Maximum Study Cycles               | 3 🔻                                                                                                    |
| Upload Hospital Logo               | SCLECT TO HOSPITAL NAME<br>HPORT NEW 123 FOURTH STREE<br>LETTENERSO TORONTO, ONTARIO, CANADA<br>ALB 2C3 (416) 555-4321 |
| ⊙Mui Scientific                    | 04/03/2019 10:06 AM                                                                                                    |

5) A popup will appear that shows the images stored inside the USB device. Select the correct hospital logo image file.

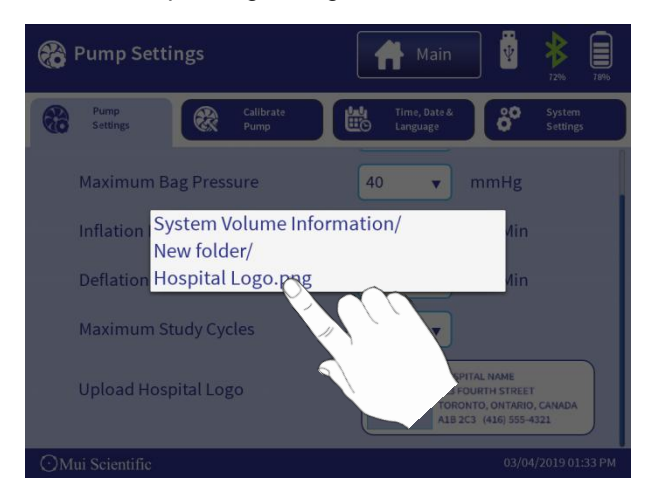

6) The pump then automatically uploads the logo into its system. The USB Mass Storage Device may then be unplugged from the pump.

#### Setting the Time and Date:

1) In the Device Settings Screen, select the "Time, Date & Language" tab.

| <b>:</b> | Time/Date & Language               | A Main                                                                                                    | 68% 91%            |
|----------|------------------------------------|----------------------------------------------------------------------------------------------------|--------------------|
| 80       | Pump<br>Settings Calibrate<br>Pump | Time, Date & Constant Constant | System<br>Settings |
|          | Set Time:                          | Set Date:                                                                                                    |                    |
|          | 9 24                               | Mar 02 2018                                                                                                    |                    |
|          | 10 : 25 AM                         | Apr 03 2019                                                                                                    |                    |
|          | 11 26 PM                           | May 04 2020                                                                                                    |                    |
|          | Date Format:                       | Language:                                                                                                    |                    |
|          | • dd-mm-yy O mm-dd-yy              | English (US)                                                                                                    | •                  |
|          | Time Format:                       |                                                                                                    |                    |
|          | • 12 Hour                          | Sa'                                                                                                    | ve                 |
| ΟМι      | ui Scientific                      | 03/04;                                                                                                    | /2019 10:25 AM     |

- Change the Time and Date by scrolling through the "Set Time" and "Set Date" dials. Users can also set their preferred Time and Date Formats.
- 3) Select desired language from the "Language" Dropdown menu.

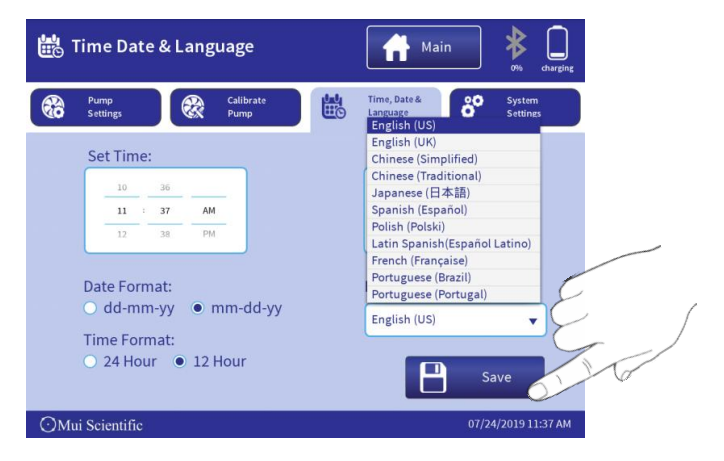

**NOTE:** User must change the <u>language of the keyboard</u> when choosing language – follow Changing Keyboard Language on page 27.

4) Select the "Save" Button to save all changes.

#### Changing Keyboard Language:

**NOTE:** User must change the <u>language of the keyboard</u> when choosing language.

 To change the keyboard's language, select a typeable field, such as the "Last Name" field below, to bring out the keyboard. Push and hold the "Globe" or "Spacebar" icon on the keyboard to bring out the keyboard's language selection list. Selecting the "Globe" icon once will change the keyboard's language to the next language on the selection list.

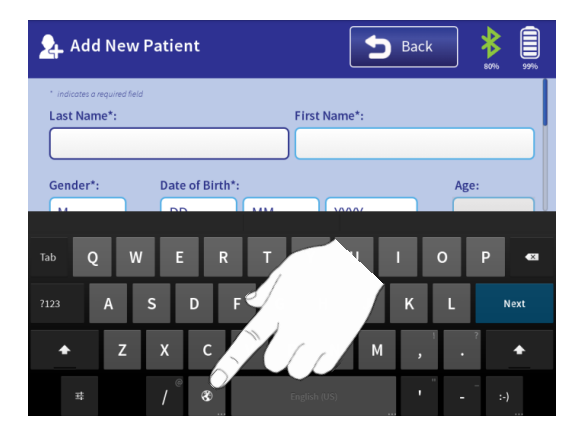

2) Select desired language from the list to change the keyboard. Contact Mui Scientific if you wish to type in a language that is not shown on the list.

| Add New F                                      |                                                  |     |    |     |      |
|------------------------------------------------|--------------------------------------------------|-----|----|-----|------|
|                                                | English (US)<br>Android keyboard (A              |     |    |     | 100% |
| <ul> <li>indicates a required field</li> </ul> | English (UK)<br>Android keyboard (AOS            |     |    |     |      |
| Last Name*:                                    | Arabic<br>Android keyboard (AOSP)                |     |    |     |      |
|                                                | Dutch<br>Android keyboard (AOSP)                 |     |    |     |      |
|                                                | French<br>Android keyboard (AOSP)                | • • |    |     |      |
| Gender*:                                       | German<br>Android keyboard (AOSP)                |     | Ag | ge: |      |
|                                                | Italian<br>Android keyboard (AOSP)               |     |    | -   |      |
|                                                | Malay<br>Android keyboard (AOSP)                 |     |    |     |      |
|                                                | Polish<br>Android keyboard (AOSP)                |     |    |     |      |
|                                                | Portuguese (Brazil)<br>Android keyboard (AOSP)   |     |    |     |      |
|                                                | Portuguese (Portugal)<br>Android keyboard (AOSP) |     |    |     |      |
| A 7                                            | Russian<br>Android keyboard (AOSP)               |     |    |     |      |
| <b>₽</b> ∠                                     | Spanish<br>Android keyboard (AOSP)               |     |    |     |      |
|                                                |                                                  |     |    |     |      |
|                                                | Set up input methods                             |     |    |     |      |

## **RAPID BAROSTAT BAG PUMP**

## **OPERATING INSTRUCTIONS**

O Mui Scientific

### PATIENT INFORMATION

#### Adding a New Patient Profile:

Before performing any test, users must first select or create a patient profile.

 Select the "Add New Patient" button in the Main Menu Screen (see pg. 15). The Add New Patient Screen will appear.

| 💁 Add New Patie                                       | nt           | 5         | Back     |  |  |  |
|-------------------------------------------------------|--------------|-----------|----------|--|--|--|
| * Indicates a required field Last Name*: First Name*: |              |           |          |  |  |  |
|                                                       | (            |           |          |  |  |  |
| Gender*: Date                                         | e of Birth*: |           | Age:     |  |  |  |
| Tab Q W E                                             | RT           | Y U I     | 0 P 🛯    |  |  |  |
| ?123 <b>A S</b>                                       | D F G        | ΗJ        | K L Next |  |  |  |
| ◆ Z X                                                 | C V B        | N M       | , · ·    |  |  |  |
| 華 /                                                   | Eng          | lish (US) | · - :-)  |  |  |  |

2) Fill in the fields accordingly and then select the bottom "**Save**" button. Ensure "**Patient ID**" is unique; duplicate "**Patient ID**" will not be saved.

| Patient Profile<br>" <b>John Smith</b> "<br>is Created | 🧏 Add New Patient            |           | Back                   | 72% 91%             |
|--------------------------------------------------------|------------------------------|-----------|------------------------|---------------------|
|                                                        | * indicates a required field |           |                        |                     |
| $\sim$                                                 | Last Name*:                  |           | First Name*:           |                     |
|                                                        | Smith                        |           | John                   |                     |
|                                                        | Gender*: Date of<br>M • 03   | Birth*:   | ▼ 1975 ▼               | Age:                |
|                                                        | Patient ID*:                 | Other ID: | Insurance:             |                     |
|                                                        | 123456                       | 112233    | 654321                 |                     |
| Unique<br>"Patient ID"                                 | Physician's Name*:           |           | Ref. Physician's Name: |                     |
|                                                        | Dr. Joseph Brown             | •         | Dr. Taylor Moore       | <b>•</b> ]          |
|                                                        |                              |           |                        |                     |
|                                                        | OMui Scientific              |           |                        | 03/04/2019 10:26 AM |

### PATIENT INFORMATION

3) Once the Patient profile has been created, it will appear on the Main Menu Screen's Patient List.

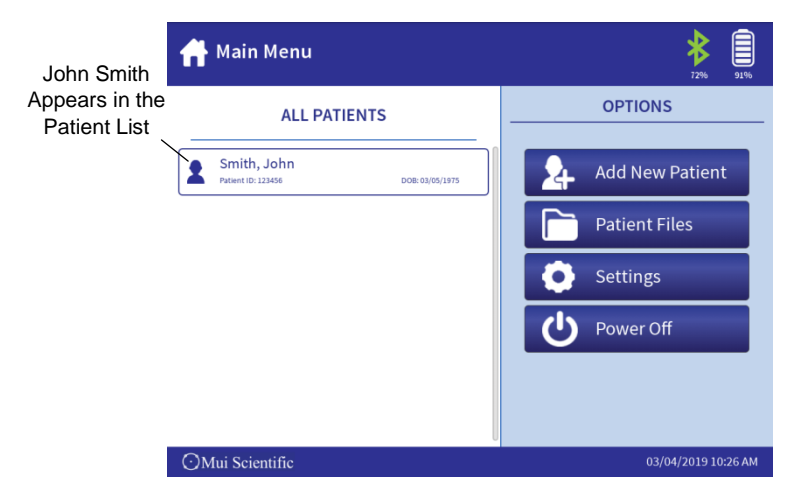

#### **Editing Patient Information:**

1) Select the patient from Main Menu to access the Patient Profile Screen.

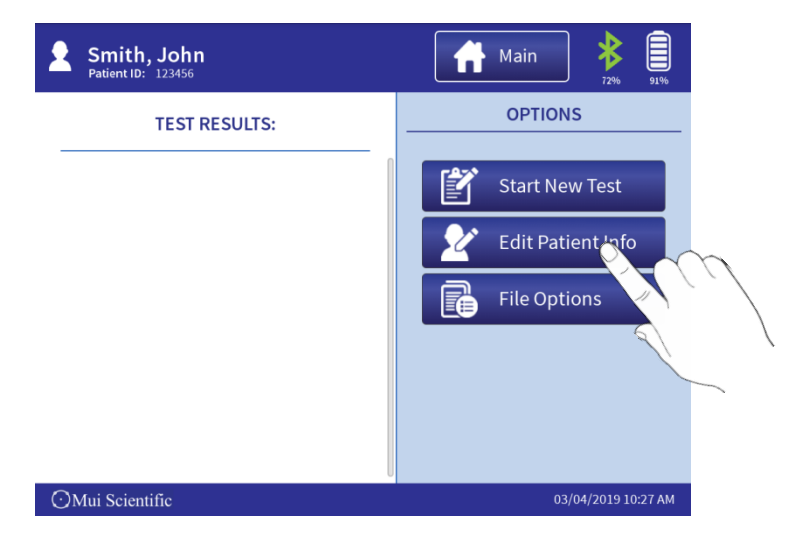

2) The patient's information can be edited by selecting the "Edit Patient Info" button and editing the fill-in fields.

### **BEFORE PERFORMING A TEST**

#### Connecting the RBB Catheter:

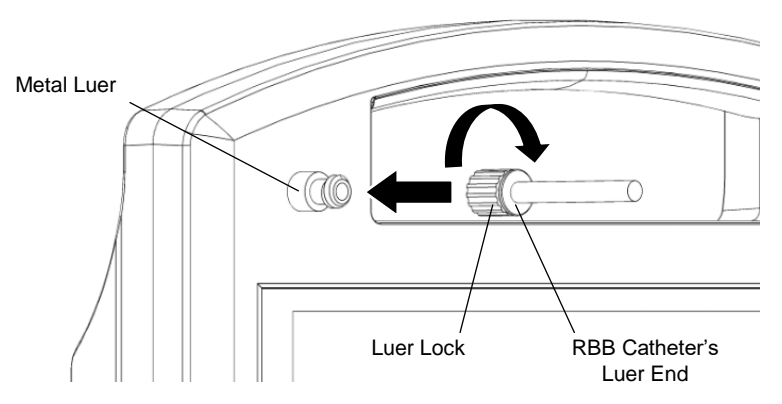

- 1) Securely attach the RBB Catheter's Luer End into the pump's Metal Luer.
- 2) Tightly twist the Luer Lock onto the Metal Luer.

#### Toggling the Disable Button:

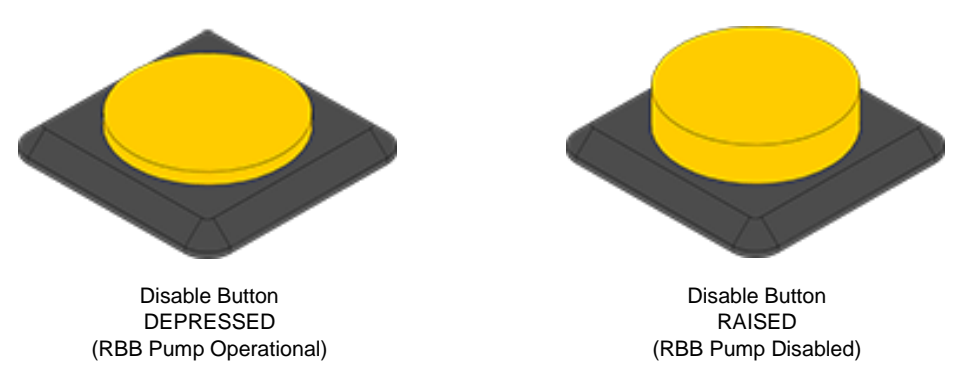

- The Disable Button is an OFF switch for all of the pump's pneumatic components. When it is in a RAISED state, it will shut off all pneumatic components and all air is expelled from the RBB Catheter (if it is connected).
- 2) Ensure the Disable Button is DEPRESSED before performing any test. The pump will not run if the Disable Button is RAISED.
### **BEFORE PERFORMING A TEST**

A WARNING: PLEASE FOLLOW THESE INSTRUCTIONS CAREFULLY TO PREVENT POTENTIAL HARM TO PATIENTS

- Do not use RBB Catheter if damaged or expired.
- Do not reuse RBB Catheter.
- Remove the RBB Catheter from the patient immediately if the patient is displaying a negative reaction or significant discomfort.
- In the event that the software crashes during a test, the compressor motor and all air valves within the RBB Pump will return to their default state of powered off and all valves open. The balloon of the RBB Catheter within the patient will immediately deflate.
- In the event that the software freezes during a test, there is the risk of the compressor motor remaining locked in the inflation state. At this time, the Disable Button should be immediately toggled to the RAISED position. This will physically remove power from all components within the RBB Pump, thereby powering off the compressor motor and opening up all the air valves. The balloon of the RBB Catheter within the patient will immediately deflate.
- In the event that the Disable Button malfunctions, the RBB Catheter should be manually disconnected from the metal luer on the RBB Pump. The balloon of the RBB Catheter within the patient will immediately deflate.

To perform an RBB Test, users must first navigate to the Patient Profile Screen. In this example, we will use John Smith who was added previously (see pg. 24).

#### **Starting a New Test:**

1) Select the "**Start New Test**" button. A popup screen will appear with RBB Test settings.

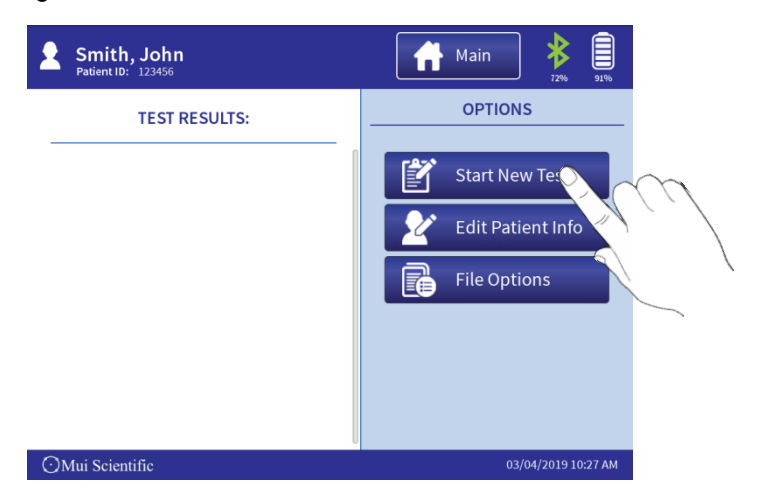

2) Users can add/choose an Operator and change the RBB Test settings. Select the "**Start Test**" button when ready.

| Sr<br>Pat | Start N    | lew Test: Protocol Setup      |
|-----------|------------|-------------------------------|
|           | Operator*: | Jean Jackson                  |
|           | Protocol*: | RBB                           |
|           | Inflatio   | on Flow Rate: 120 v mL/Min fo |
|           | Deflatio   | on Flow Rate: 180 V mL/Min    |
|           | Max.       | Bag Volume: 700 V mL          |
|           | Max. B     | Bag Pressure: 40 v mmHg       |
|           |            | Start Tes                     |
| 🔿 Mui     | Scientific | 03/04/2019 10:27 AM           |

Users must first ensure the RBB Catheter is securely connected to the pump. Then, they can begin the Capacity Test as described below.

#### Performing a Capacity Test:

1) Select the "Empty Bag" button. The pump will start removing residual air.

| Rapid B                                                                                                    | arostat Bag Tes                                                                            | t                     | Disable                                                                                                    |
|----------------------------------------------------------------------------------------------------|--------------------------------------------------------------------------------------------|-----------------------|----------------------------------------------------------------------------------------------------|
| Bag<br>Pressure<br>-0mmHg<br>50<br>45<br>40<br>45<br>40<br>45<br>40<br>45<br>40<br>45<br>40<br>45<br>45<br>40<br>45<br>45<br>45<br>45<br>45<br>45<br>45<br>45<br>45<br>45<br>45<br>45<br>45 | Bag<br>Volume<br>Oml<br>600<br>500<br>500<br>500<br>500<br>500<br>500<br>500<br>500<br>500 | Flow Rate<br>-Omi/min | Incomparison of the Prime State Stat |
| ⊙Mui Scientifi                                                                                                    | c                                                                                          |                       | 03/04/2019 10:27 AM                                                                                                    |

2) The pump will automatically stop once the bag is sufficiently deflated.

| Rapid B<br>Smith, John                                                                                | arostat Bag T                                                                              | Disable <b>3</b> 0%    |                                 |  |
|----------------------------------------------------------------------------------------------------|--------------------------------------------------------------------------------------------|------------------------|---------------------------------|--|
| Bag<br>Pressure<br>-7mmHg<br>45<br>45<br>40<br>45<br>45<br>40<br>45<br>25<br>20<br>15<br>10<br>5<br>5 | Bag<br>Volume<br>Oml<br>650<br>650<br>650<br>650<br>650<br>550<br>550<br>550<br>550<br>550 | Flow Rate<br>-203m/min | Emptying Barostat Bag:<br>00:02 |  |
| OMui Scientific         03/04/2019 10:28 AM                                                           |                                                                                            |                        |                                 |  |

3) Select the "**Start Capacity Test**" button to begin performing the Capacity Test.

| Rapid B<br>smith, John         | arostat Bag T                                                                             | est                                                                   | Disable 270%                                                                                                    |
|--------------------------------|-------------------------------------------------------------------------------------------|-----------------------------------------------------------------------|----------------------------------------------------------------------------------------------------|
| Bag<br>Pressure<br>-13mmHg<br> | Bag<br>Volume<br>Oml<br>500<br>500<br>500<br>500<br>500<br>500<br>500<br>500<br>500<br>50 | Flow Rate<br>1mt/min<br>Compliance<br>mt/mmHg<br>Capacity<br>Omt 100% | <b>Capacity Dest:</b> 1. substant the assound Tag and insert into the into the into the into the into the into the into the into the particular to the into the particular to the into the particular to the into the particular to the into the particular to the into the particular to the into the particular to the into the particular to the into the particular to the into the particular to the into the particular to the particular to the into the particular to the particular to the particul |
| ⊙Mui Scientifi                 | c                                                                                         |                                                                       | 03/04/2019 10:28 AM                                                                                                    |

4) The test will automatically run until Rectal Capacity is calculated. Users can select the on-screen "Disable" or "Discomfort" button at any time to stop the test. Selecting the on-screen "Disable" button will stop the RBB Test completely, whereas selecting "Discomfort" button will proceed to the Sensation Test.

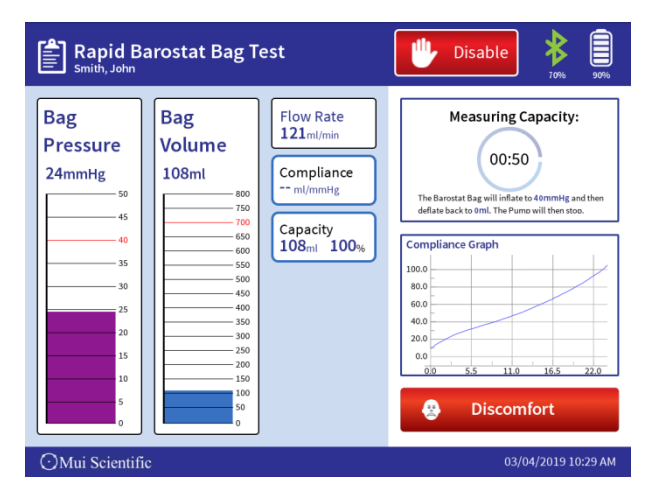

5) Once the Rectal Capacity has been reached, the pump will automatically start to deflate the Barostat Bag until all air is removed from the bag.

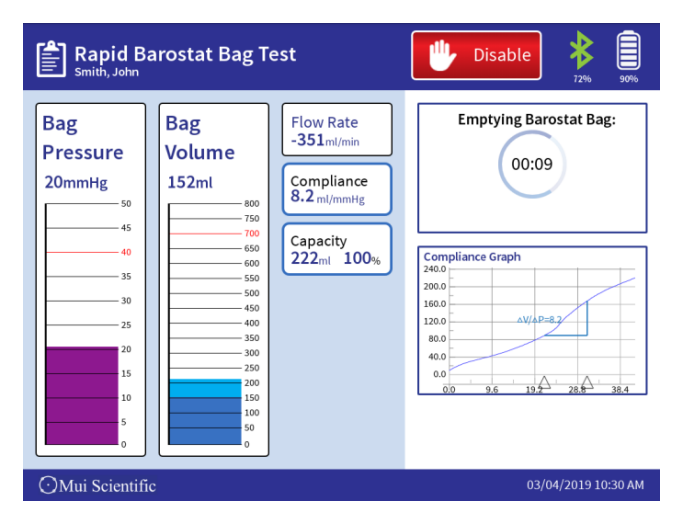

#### NOTE:

- When the Barostat Bag reaches desired pressure (40mmHg as default), the bag will continue to inflate for 5 more seconds while simultaneously monitoring the pressure within.
- If the pressure within the Barostat Bag is maintained during these 5 seconds, the RBB pump will take the volume of the bag at the end as Rectal Capacity.
- If the pressure within the Barostat Bag drops during these 5 seconds, monitoring will end and RBB pump will resume its inflation stage.

This feature is to prevent tests from prematurely stopping due to breathing artifacts, sneezing, coughing, involuntary reflexes, etc.

| Rapid Ba                                                                            | arostat Bag T              | Uisable 88% 88%                                               |                                                                                                    |
|-------------------------------------------------------------------------------------|----------------------------|---------------------------------------------------------------|----------------------------------------------------------------------------------------------------|
| Bag<br>Pressure<br>42mmHg<br>45<br>40<br>45<br>40<br>35<br>20<br>15<br>10<br>5<br>0 | Bag<br>Volume<br>238ml<br> | Flow Rate<br>119ml/min<br>Compliance<br>ml/mmHg<br>238ml 100% | Heasuring Capacity:<br>01:51<br>The Bernstat Bag will inflate to 40mmility and the distance by mill find to 40mmility and the distance by the distance by the dist |
| ○Mui Scientific                                                                     | ;                          | 11/19/2019 03:10 PM                                           |                                                                                                    |

6) When the air has been removed from the Barostat Bag, the pump will automatically ready itself for the Sensation Test. The values for Rectal Capacity, Pressure and Compliance are stored into the pump. If the value for Rectal Compliance is not calculated using the desired slope of the graph, users have the ability to change it in the Test Report after the Sensation Test is complete (see pg. 38).

| [ | Rapid Ba                                | arostat Bag T                   | Disable 36 100%                                     |                                                                                                    |  |  |
|---|-----------------------------------------|---------------------------------|-----------------------------------------------------|----------------------------------------------------------------------------------------------------|--|--|
|   | Bag<br>Pressure<br>-11mmHg<br>60        | Bag<br>Volume<br>Oml<br>750     | Flow Rate<br>-Oml/min<br>Compliance<br>23.9 ml/mmHg | Sensation Test (Cycle 1):<br>1. Press Start Sensation Tet to begin set<br>2. Press the Standard, Vyrz and Discenter National<br>on the BBB Pump or on the Renote Control<br>according to the patient's manifold<br>(The Barotat Bag will deflate to dmi once<br>Discentif relis pressed or when Bernning is<br>reached) |  |  |
|   | 50<br>40<br>30                          |                                 | Capacity<br>225ml 100%                              | Compliance Graph<br>250.0<br>200.0<br>150.0                                                                                                    |  |  |
|   | 20                                      | 350<br>300<br>250<br>200<br>150 |                                                     | 50.0<br>0.0<br>0.0<br>10.1<br>20.2<br>30.3<br>40.4                                                                                                    |  |  |
|   | OMui Scientific     12/12/2021 09:26 AM |                                 |                                                     |                                                                                                    |  |  |

### Performing a Sensation Test:

1) Select the "**Start Sensation Test**" button to begin performing the Sensation Test.

| Rapid Ba                                                 | rostat Bag T                                                                              | est                                                                           | Disable 0%                                                                                                    |
|----------------------------------------------------------|-------------------------------------------------------------------------------------------|-------------------------------------------------------------------------------|----------------------------------------------------------------------------------------------------|
| Bag<br>Pressure<br>-11mmHg<br>50<br>40<br>30<br>20<br>10 | Bag<br>Volume<br>Oml<br>500<br>500<br>500<br>500<br>500<br>500<br>500<br>500<br>500<br>50 | Flow Rate<br>-Omi/min<br>Compliance<br>23.9 mi/mmHg<br>Capacity<br>225mi 100% | Sensation Test (Cycle 1):<br>Prese the Sensation Test to begin tem<br>Tress the Sensation Test to begin tem<br>The BP unay or at the Hermotogenerity<br>(The Baroyat Bay will deflate to Sml orce)<br>The Baroyat Bay will deflate to Sml orce)<br>The Baroyat Bay will deflate to Sml orce)<br>The Baroyat Bay will deflate to Sml orce)<br>The Baroyat Baroyat Barowat Sml orce)<br>The Baroyat Barowat Sml orce)<br>The Baroyat Barowat Sml orce)<br>Start Sensation Test |
| OMui Scientific                                          | · <u> </u>                                                                                |                                                                               | 12/12/2021 09:26 AM                                                                                                    |

 The pump will begin inflating the Barostat Bag again. However, users must now provide input to the pump for the 3 sensitivity stages: Sensation, Urge and Discomfort. Select the "Sensation" button to indicate for the Sensation sensitivity stage (Either on-screen or on the RBB Remote Control).

| Rapid Ba                     | arostat Bag T            | est                                                                           | Uisable k                                                                                                    |
|------------------------------|--------------------------|-------------------------------------------------------------------------------|----------------------------------------------------------------------------------------------------|
| Bag<br>Pressure<br>3mmHg<br> | Bag<br>Volume<br>25ml    | Flow Rate<br>120ml/min<br>Compliance<br>8.2 ml/mmHg<br>Capacity<br>222ml 100% | Sensation Test (Cycle 1):<br>Press Circuition when the patient fields sensation of<br>the balloon inflating Discomfort Urgge |
| 30<br>25                     | 500<br>450<br>400<br>350 |                                                                               | S Discomfort                                                                                                    |
| 20                           | 300<br>250<br>200<br>150 |                                                                               | Consol                                                                                                    |
| 5                            |                          | Sensation<br>25 <sub>ml</sub> 11%                                             | Sensation                                                                                                    |
| ⊖Mui Scientific              | ;                        |                                                                               | 03/04/2019 10:31.                                                                                                    |
|                              |                          |                                                                               |                                                                                                    |

 After selecting Sensation, the pump will register and display the volume at which Sensation is reached. The pump also displays the volume as a percentage of the Rectal Capacity. Select the "Urge" button to proceed to the Urge sensitivity stage.

| Rapid Barostat                                                                                                    | Bag Test                                                                                                    | Disable keys                                                                                                    |                                 |
|----------------------------------------------------------------------------------------------------|----------------------------------------------------------------------------------------------------|----------------------------------------------------------------------------------------------------|---------------------------------|
| Bag<br>Pressure<br>26mmHg<br>50<br>40<br>35<br>30<br>28<br>20<br>5<br>30<br>28<br>20<br>5<br>5<br>0<br>28<br>20<br>5<br>0<br>28<br>20<br>5<br>0<br>28<br>20<br>5<br>0<br>28<br>20<br>5<br>0<br>28<br>20<br>28<br>20<br>20<br>28<br>20<br>20<br>20<br>20<br>20<br>20<br>20<br>20<br>20<br>20<br>20<br>20<br>20 | Flow Rate<br>120m/min<br>Compliance<br>8.2 m/mmHg<br>Capacity<br>222ml 100%<br>Urge<br>131ml 58%<br>Sensation<br>45ml 20% | Discomfort            W rge         Urge         Urge | Discomfort<br>Urge<br>Sensation |
|                                                                                                    |                                                                                                    |                                                                                                    |                                 |

4) Finally, select the "**Discomfort**" button to indicate for the **Discomfort** sensitivity stage. This will complete **1** study cycle of the Sensation Test.

| Rapid Barostat Bag T                                                                                    | Test                                                                                                    | Disable 🕴 🔋                                                                                            |                   |
|----------------------------------------------------------------------------------------------------|----------------------------------------------------------------------------------------------------|----------------------------------------------------------------------------------------------------|-------------------|
| Bag<br>Pressure<br>32mmHg<br>50<br>50<br>50<br>50<br>50<br>50<br>50<br>50<br>50<br>50<br>50<br>50<br>50 | Flow Rate<br>120mt/min<br>Compliance<br>8.2 mt/mmHg<br>Capacity<br>222m1 100%<br>Discomfort<br>173m1 77%<br>Urge<br>146m1 65%<br>Sensation<br>45m1 20% | Sensation Test (Cycle 1):<br>Pres Elecenter when the patient field disconfort or<br>pain<br>Discomfor: | Urge<br>Sensation |
| ⊙Mui Scientific                                                                                         |                                                                                                    | 03/04/2019 10:32 AM                                                                                    |                   |

5) Once the Sensation Test is complete, the pump will automatically deflate the Barostat Bag. All data collected during the RBB Test is displayed on the screen and is stored in the pump as a test report and raw data. Users can access the test report from the patient's profile (see pg. 35).

| Rapid B                                                                                   | arostat Bag 1                                                                               | Uisable k Solo                                                                                                    |                                                                    |
|-------------------------------------------------------------------------------------------|---------------------------------------------------------------------------------------------|----------------------------------------------------------------------------------------------------|--------------------------------------------------------------------|
| Bag<br>Pressure<br>21mmHg<br>40<br>45<br>55<br>30<br>25<br>25<br>20<br>15<br>15<br>5<br>0 | Bag<br>Volume<br>149ml<br>500<br>500<br>500<br>500<br>500<br>500<br>500<br>500<br>500<br>50 | Flow Rate<br>-356m/min<br>Compliance<br>8.2 ml/mmHg<br>Capacity<br>222ml 100%<br>Discomfort<br>201ml 90%<br>Urge<br>146ml 65%<br>Sensation<br>45ml 20% | Results: Sensation Urge Disconfort<br>Cycle 1 Normal Normal Normal |
| ⊙Mui Scientifi                                                                            | ic                                                                                          | 03/04/2019 10:32 AM                                                                                                    |                                                                    |

6) When all air is expelled from the Barostat Bag, the RBB Test will conclude. Users can choose to start a new sensation test by selecting the "Start New Cycle" button or exit back to the Patient Profile Screen by selecting the "End Study" button.

| Rapid Ba                                                                                                    | arostat Bag T                                                                             | est                                                                                                    | 70% 85%                                                                                                    |
|----------------------------------------------------------------------------------------------------|-------------------------------------------------------------------------------------------|----------------------------------------------------------------------------------------------------|----------------------------------------------------------------------------------------------------|
| Bag<br>Pressure<br>-12mmHg<br>50<br>50<br>45<br>45<br>40<br>40<br>33<br>30<br>25<br>20<br>20<br>15<br>10<br>5<br>5<br>0 | Bag<br>Volume<br>Oml<br>500<br>500<br>500<br>500<br>500<br>500<br>500<br>500<br>500<br>50 | Flow Rate<br>-0mi/min<br>Compliance<br>8.2mi/mmHg<br>Capacity<br>222ml 100%<br>Discomfort<br>201ml 90%<br>Urge<br>146ml 65%<br>Sensation<br>45ml 20% | Sensation Test (Cycle 1):       -1% Semation Test (Cycle 1) a complet       -1% Starting of the cycle of the senation Test in the cycle of the cycle of t |
| ⊙Mui Scientific                                                                                                    |                                                                                           |                                                                                                    | 03/04/2019 10:33 AM                                                                                                    |

Once an RBB Test is complete, an RBB Test Report is generated for the patient. Navigate to the patient's profile to view the report.

#### Viewing a Test Report:

 An RBB Test Report is generated under John Smith's profile. Select the "Test 1: RBB" button under Test Results List to view the Test Report Screen.

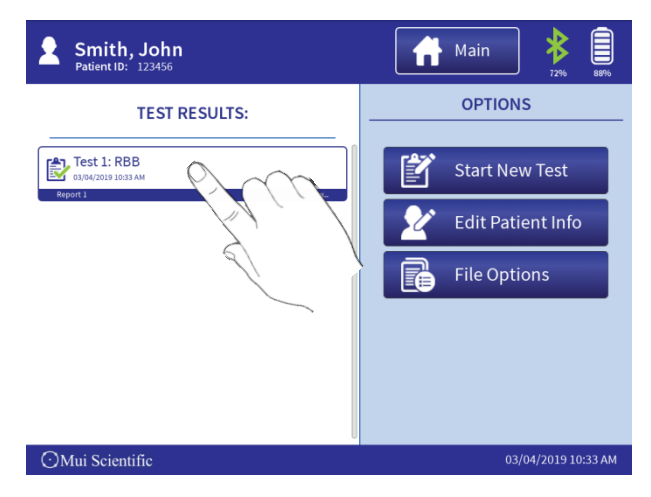

2) The report contains the patient's information and all test data collected during the RBB Test. Users can scroll down to view other report options.

| atient:                                                          | Smith, John                                                        | Patient ID                                                           | 123456                                               |                                                  | Physician:                                        | Dr. Joseph Br                     | rown                     |       |
|------------------------------------------------------------------|--------------------------------------------------------------------|----------------------------------------------------------------------|------------------------------------------------------|--------------------------------------------------|---------------------------------------------------|-----------------------------------|--------------------------|-------|
| Gender                                                           | Male                                                               | Other ID:                                                            | 112233                                               |                                                  | Ref. Physician:                                   | Dr. Taylor Mo                     | ore                      |       |
| Date of Birth:                                                   | 03/05/1975                                                         | Insurance:                                                           | 654321                                               |                                                  | Operator:                                         | Jean Jacksor                      | n 🛛                      |       |
| ge:                                                              | 43                                                                 |                                                                      |                                                      |                                                  | Exam Date:                                        | 03/04/2019 1                      | 0:42 AM                  |       |
| Rectal Funct<br>Rectal Capacity<br>Pressure @ 50 %<br>Compliance | ions                                                               | RESULT:<br>214 mL<br>23 mmHg<br>8.1 mL/mmHg                          |                                                      | <u>Normal</u><br>200 - 450 ml<br>9 - 16 mmHg     | Rect.                                             | al Capacity recorded              | at 43mmHg                |       |
| Rectal Sensi                                                     | tivity                                                             | RESULT:                                                              |                                                      | Normal                                           |                                                   | CLASSIFICATION                    |                          |       |
| Discomfort                                                       |                                                                    | 88%                                                                  |                                                      | 80 - 100 %                                       |                                                   | Normal                            |                          |       |
| Sensation                                                        |                                                                    | 18%                                                                  |                                                      | 10 - 30 %                                        |                                                   | Normal                            | $\mathcal{K}\mathcal{N}$ | M Y   |
| Test Param                                                       | eters                                                              |                                                                      |                                                      |                                                  |                                                   |                                   |                          | 1 / 1 |
| Inflation Flow R                                                 | ate: 120 mL/Min                                                    | Max. Bag P                                                           | ressure: 40 mml                                      | Hg                                               | Max. E                                            | ag Volume: 700 ml                 | - 🔻 X                    |       |
|                                                                  |                                                                    | Disclaimer: The sum                                                  | nmary findings bas                                   | ed on this data a                                | nalysis should not b                              | e interpreted as final            | diagnosis                |       |
| Procedure                                                        |                                                                    |                                                                      |                                                      |                                                  |                                                   |                                   | 1                        |       |
| Procedure<br>Standard RBB<br>compliance m<br>thresholds ( S      | Protocol consisting<br>easurements are rec<br>ensation, Urge and I | of two parts: Capaci<br>corded during the Ca<br>Discomfort) are reco | ty Test and Ser<br>pacity Test, an<br>rded during th | nsation Test.<br>Id then the pa<br>e Sensation T | The patient's red<br>atient's three diff<br>fest. | tal capacity and<br>erent sensory |                          |       |
|                                                                  |                                                                    |                                                                      |                                                      |                                                  |                                                   |                                   |                          |       |

For patients who have completed multiple cycles on the Sensation Test, the RBB pump allows users to hide any Sensation Test cycles deemed non-applicable.

#### **Hiding Sensation Cycles:**

1) Scroll to the bottom of the Test Report Screen and select the "Edit Report" button. The RBB Report will enter "Edit Mode"

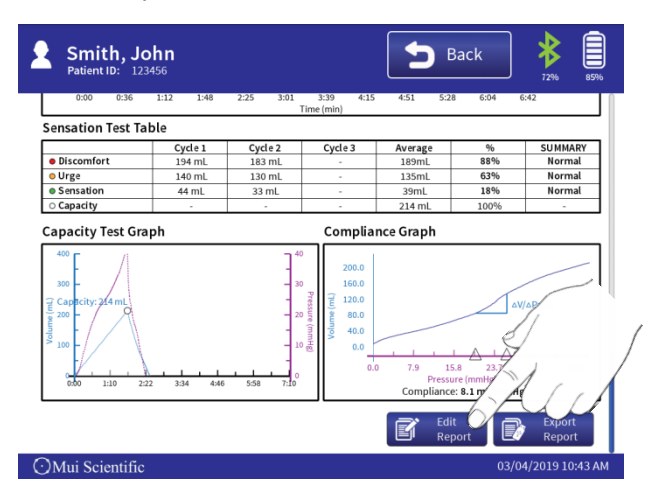

2) A check box will appear beside each cycle. Uncheck the boxes to hide their respective sensation cycle.

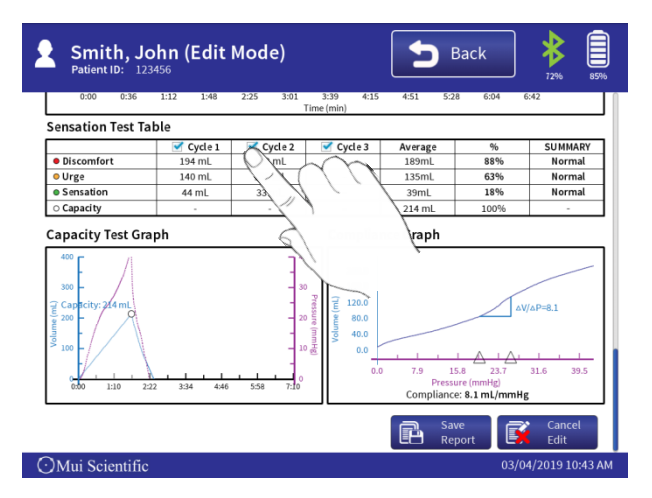

3) Once unchecked, all data within that sensation cycle will be removed from the report. The data will not be plotted onto the Sensation Graph and it will not appear in the exported test report. Users can check the box again if they wish to view that sensation cycle again. Select the "Save Report" button to save any changes made to the report.

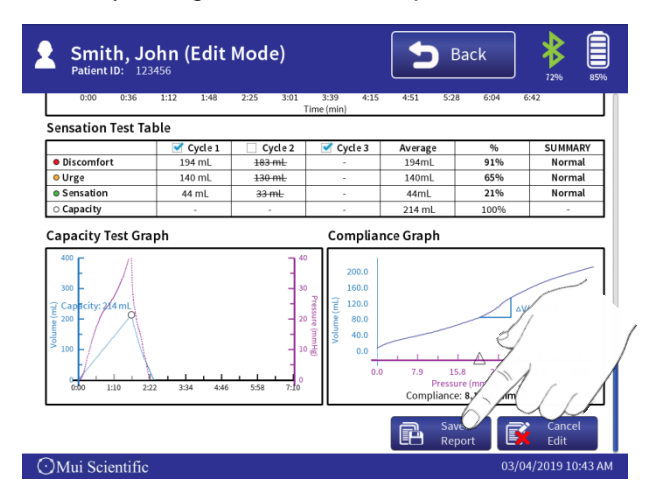

The RBB Pump can automatically approximate a Compliance Value using the slope of the Compliance Graph. However, the chosen values used to calculate this approximation can be unsuitable at times. Users can change the Compliance Value manually.

### Changing the Compliance Value:

1) Ensure the pump is in Edit Mode, and then select the Compliance Graph on the right of the Test Report Screen.

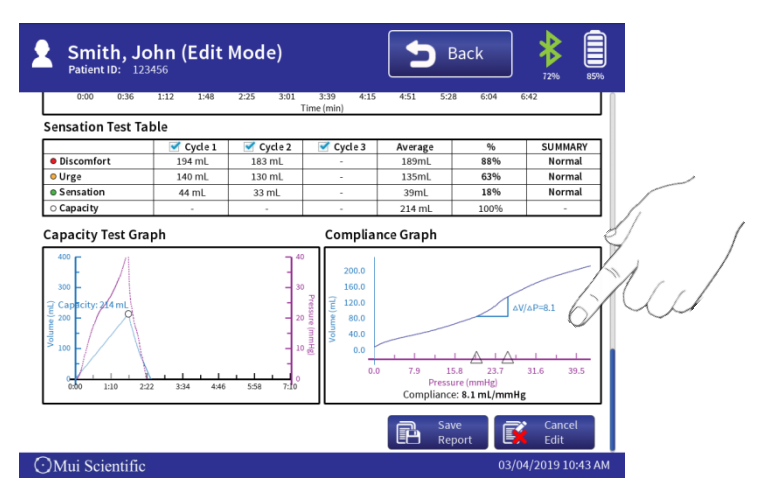

2) Drag finger on the screen to find the appropriate slope for calculating the Compliance Value.

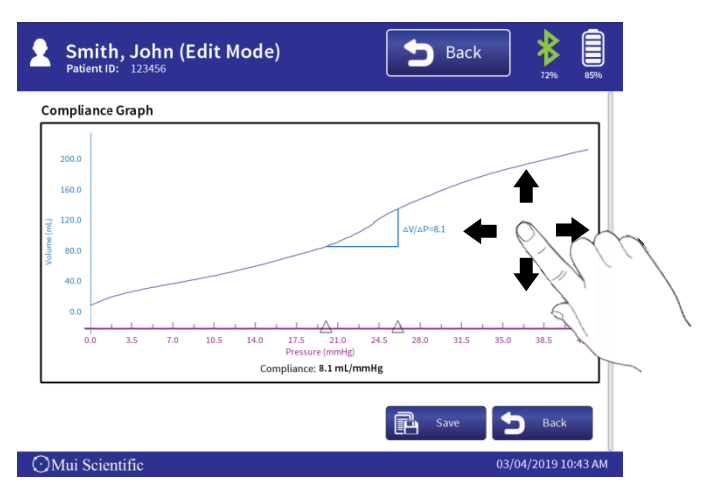

3) Once the appropriate slope for calculating Compliance Value is chosen, select the **"Save**" button to save the changes.

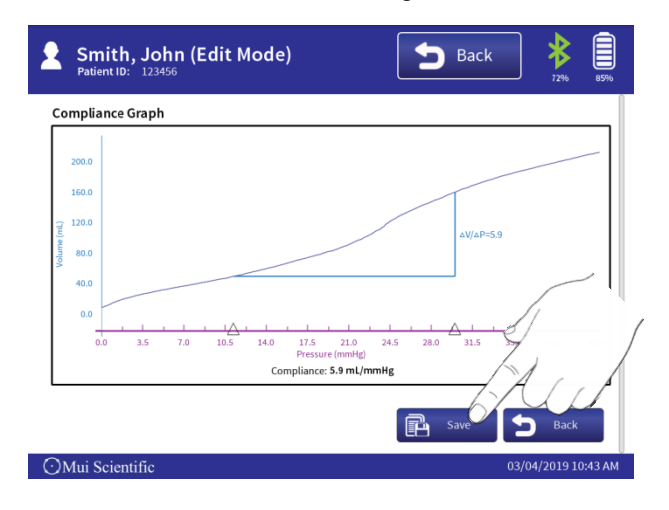

The RBB pump allows users to add, change or edit Procedure, Indications, Summary and Comments fields to every test report.

### Editing Fields:

1) Ensure the RBB Report is in Edit Mode, and then select the any of the 4 different field boxes ("**Comments**" shown below).

| 2    | Smi<br>Patien | <b>th, Jo</b> | hn (Eo | dit Mo | ode) |    |            |   | Back | : | 80%   | 97%      |
|------|---------------|---------------|--------|--------|------|----|------------|---|------|---|-------|----------|
|      |               |               |        |        |      |    |            |   |      |   |       |          |
| Cor  | nment         | s             |        |        |      |    |            |   |      |   |       |          |
| Add  | litional n    | otes on pro   | cedure |        |      |    |            |   |      |   |       |          |
| Tab  | q             |               |        | ř      |      | t  | у          | u | i    | 0 | р     | ×        |
| ?123 |               | а             |        |        |      | g  | h          | j | k    | ι |       | <b>н</b> |
| û    |               | z             | x      | c      | v    | b  | n          | m | ,    | • | ?     | ¢        |
|      |               |               | /      | T      |      | En | glish (US) |   | '    | - | - :-) |          |

2) Add, edit or change any entries into the selected field using the keyboard. Select the "**Save Report**" button to save changes made.

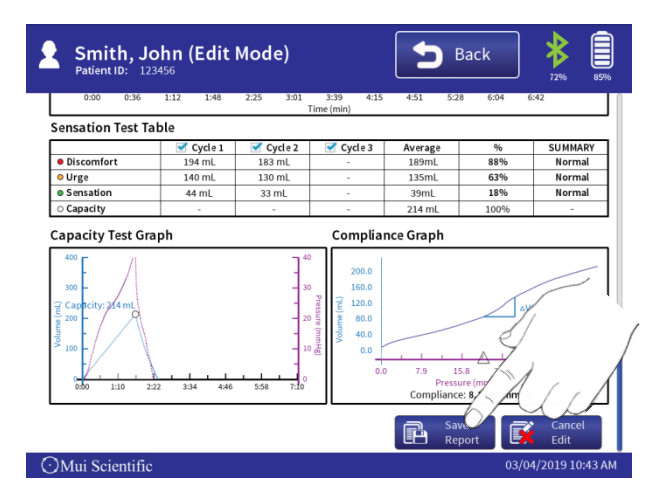

The RBB Pump allows users to export the test reports and raw data stored in the pump to a USB Mass Storage Device or to a computer. Test reports are exported in .**pdf** format for ease of printing, whereas raw data is exported in .**csv** format that can be read by data processing software (e.g. Microsoft Excel).

#### Exporting a Test Report to a USB:

 Before exporting the report, users must first plug a USB Mass Storage Device to the right side of the pump. Ensure that the USB device is detected by the RBB Pump by verifying that the USB Icon appears at the top right corner of the screen.

Note: Please do not to use a formatted USB device for transferring data from pump to USB.

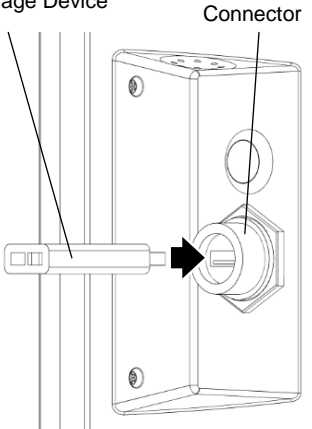

 Scroll to the bottom of the test report and select the "Export Report" button at the bottom right corner. This will bring up a popup screen containing different export options for the test report.

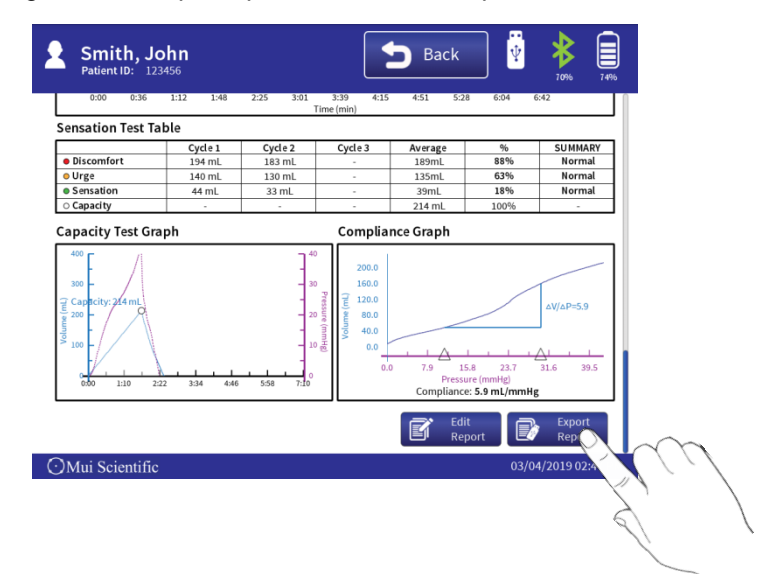

- 3) There are 3 options that are displayed in this popup screen:
  - Exclude Graphs and Tables
    - Exports only the first page of the report into .pdf format; does not include graphs and table.
  - Exclude Personal Info. from Report
    - Does not display personal information on pdf report.
  - Include Raw Data File
    - exports .csv raw test data collected during the test along with .pdf report

Select any option as necessary, and then select "Export".

| Smith, Jol<br>Patient ID: 1234                        |                                                                                                 | <b>B</b> ac           | k 🖞               | 70% 80%                           |
|-------------------------------------------------------|-------------------------------------------------------------------------------------------------|-----------------------|-------------------|-----------------------------------|
| 0:00 0:36<br>Sensation Test<br>Discomfort<br>Ourge Ex | 1:12     1:48     2:25     3:01     3       Time       Export Files:       porting Current Test | :39 4:15 4:51<br>min) | 5:28 6:04 6:      | 42<br>SUMMARY<br>Normal<br>Normal |
| Capacity<br>Capacity Test                             | Exclude Graphs and Tables<br>Exclude Personal Information fro<br>Include Raw Data File          | m Report              |                   |                                   |
|                                                       | orting to USB (15463MB free)<br><b>Export</b><br>134 446 558 7.00                               | Cancel                | ance: 5.9 mL/mmHg | ΔV/ΔΡ=5.9<br>31.6 39.5            |
| cientific                                             |                                                                                                 | e                     | Edit<br>Report    | Export<br>Report                  |

4) The export process will take approximately **10 seconds**. A popup window will appear indicating that the report is being exported. Once the export is complete, users may remove the USB Mass Storage Device from the pump.

### Exporting a Test Report to a Computer:

 To export a Test Report to a computer, the user must first create the report and store it into the pump. Simply export the report in the "Export Files" popup window without a USB device connected to generate the test report and store it into the pump.

| Smith,<br>Patient ID:                                                                                                    | <b>John</b><br>123456                                                                                                    | <b>B</b> ack                 | 72% 80%                                |
|----------------------------------------------------------------------------------------------------|----------------------------------------------------------------------------------------------------|------------------------------|----------------------------------------|
| 0.30 0.3 Sensation Test     0.10     0.10     0.10     0.10     0.10     0.10     0.10     0.10     0.10     0.10     0.10     0.10     0.10     0.10     0.10     0.10     0.10     0.10     0.10     0.10     0.10     0.10     0.10     0.10     0.10     0.10     0.10     0.10     0.10     0.10     0.10     0.10     0.10     0.10     0.10     0.10     0.10     0.10     0.10     0.10     0.10     0.10     0.10     0.10     0.10     0.10     0.10     0.10     0.10     0.10     0.10     0.10     0.10     0.10     0.10     0.10     0.10     0.10     0.10     0.10     0.10     0.10     0.10     0.10     0.10     0.10     0.10     0.10     0.10     0.10     0.10     0.10     0.10     0.10     0.10     0.10     0.10     0.10     0.10     0.10     0.10     0.10     0.10     0.10     0.10     0.10     0.10     0.10     0.10     0.10     0.10     0.10     0.10     0.10     0.10     0.10     0.10     0.10     0.10     0.10     0.10     0.10     0.10     0.10     0.10     0.10     0.10     0.10     0.10     0.10     0.10     0.10     0.10     0.10     0.10     0.10     0.10     0.10     0.10     0.10     0.10     0.10     0.10     0.10     0.10     0.10     0.10     0.10     0.10     0.10     0.10     0.10     0.10     0.10     0.10     0.10     0.10     0.10     0.10     0.10     0.10     0.10     0.10     0.10     0.10     0.10     0.10     0.10     0.10     0.10     0.10     0.10     0.10     0.10     0.10     0.10     0.10     0.10     0.10     0.10     0.10     0.10     0.10     0.10     0.10     0.10     0.10     0.10     0.10     0.10     0.10     0.10     0.10     0.10     0.10     0.10     0.10     0.10     0.10     0.10     0.10     0.10     0.10     0.10     0.10     0.10     0.10     0.10     0.10     0.10     0.10     0.10     0.10     0.10     0.10     0.10     0.10     0.10     0.10     0.10     0.10     0.10     0.10     0.10     0.10     0.10     0.10     0.10     0.10     0.10     0.10     0.10     0.10     0.10     0.10     0.10     0.10     0.10     0.10     0.10     0.10     0.10     0.10     0.10 | Export Files:                                                                                                    | i9 4:15 4:51 5:28 6:04       | 6:42<br>SUMMARY<br>Normal<br>Normal    |
| Capacity Test                                                                                                    | Exclude Personal Information from     Include Raw Data File     USB device not found!     Saving to internal media (1363MB fr | n Report<br>ree)             | ΔV/ΔΡ=5.9                              |
| 1                                                                                                    | Export                                                                                                    | Cancel<br>Compuance: 5.9 mL/ | Ai i i i i i i i i i i i i i i i i i i |
| nti                                                                                                    | fic                                                                                                    | Report                       | 03/04/2019 01:25 PM                    |

2) Once the report has been saved into the pump, connect a USB Mini cable to the USB Mini Connector on the left side of the pump. Then connect the other end of the cable to a computer.

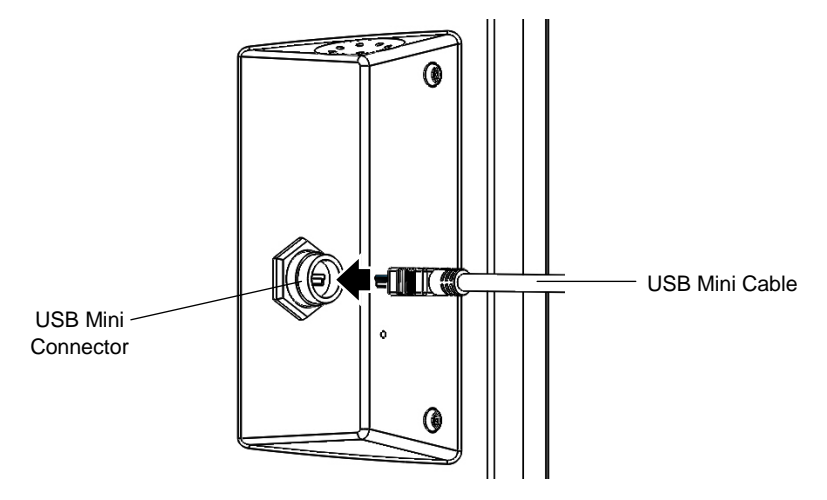

3) Once the pump is connected to a computer, the computer will recognize the pump as a USB device, AW-SoM A20. Users can navigate the internal folders of the pump on the computer.

| 📲   🕑 📗 🗢   AW-SoM A20                                                 |     | -                 |       |
|------------------------------------------------------------------------|-----|-------------------|-------|
| File Home Share View                                                   |     |                   | ~()   |
| ← → ~ ↑ 📲 > This PC > AW-SoM A20                                       | ~ O | Search AW-SoM A20 | Q     |
| Quick access Internal storage Internal storage Into GB free of 1.26 GB |     |                   |       |
| This PC                                                                |     |                   |       |
| 3D Objects                                                             |     |                   |       |
| 📲 AW-SoM A20                                                           |     |                   |       |
| 👝 Internal storage                                                     |     |                   |       |
| Desktop                                                                |     |                   |       |
| Documents                                                              |     |                   |       |
| - Downloads                                                            |     |                   |       |
| J Music                                                                |     |                   |       |
| Fictures                                                               |     |                   |       |
| Videos                                                                 |     |                   |       |
| Local Disk (C:)                                                        |     |                   |       |
| 🛫 data2 (\\mui-on-dc                                                   |     |                   |       |
| Interview Network                                                      |     |                   |       |
|                                                                        |     |                   |       |
|                                                                        |     |                   |       |
|                                                                        |     |                   |       |
|                                                                        |     |                   |       |
|                                                                        |     |                   | 100 B |

 All patient test reports exported will be stored in a folder called "MUI\_EXPORTS" under their respective patient name and ID. For our example, John Smith's test report is stored in: AW-SoM A20Vnternal Storage\MUI\_EXPORTS\123456\_Smith\_John.

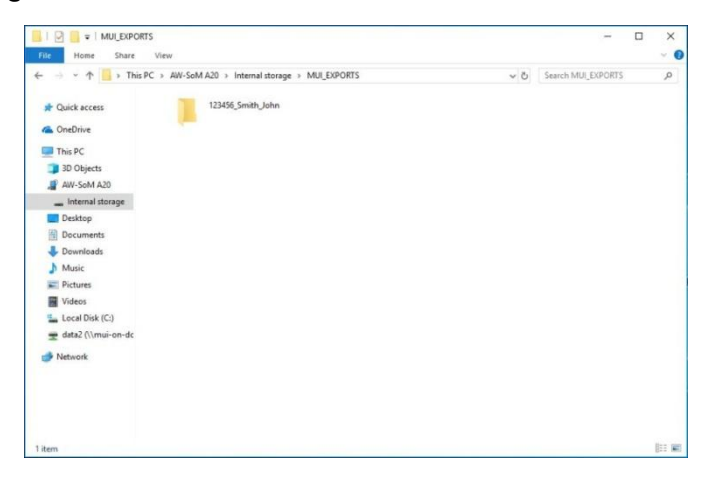

5) Users can copy the test report from the pump into their own computer. Ensure that the USB cable stays connected during the transfer.

### Exporting a Multiple Test Reports:

1) Navigate to the patient's profile screen (John Smith in the example). Select "**File Options**" Button.

| Smith, John<br>Patient ID: 123456                            | Main 👔              |
|--------------------------------------------------------------|---------------------|
| TEST RESULTS:                                                | OPTIONS             |
| Test 1: RBB<br>aya4/2019 10:33 AM<br>Report 1 Click to View. | Start New Test      |
| Test 2: RBB<br>03/04/2019 10/42 AM                           | Edit Patient Info   |
| Report Cick to View.                                         | File Options        |
|                                                              |                     |
| ⊙Mui Scientific                                              | 03/04/2019 01:29 PM |

2) Select the desired test reports using the check box on the top right corner of each test. Subsequently, select "**Export Files**".

| Smith, John<br>Patient ID: 123456 | Back <b>3</b> 19%   |
|-----------------------------------|---------------------|
| TEST RESULTS:                     | OPTIONS             |
| Test 1: RBB                       | Select All          |
| • Test 2: RBB                     | Export Files        |
| Report 2 Click to View            | Delete Files        |
| Report 3 Click to Vers            | · ·                 |
|                                   |                     |
| OMui Scientific                   | 03/04/2019 01:29 PM |

3) The export popup will appear. Choose any options as necessary and then select "**Export**" to export the reports.

#### **Exporting Multiple Patients' Test Reports:**

 Navigate to the Patient Files Screen by selecting "Patient Files" in the Main Menu. Users can search, sort and filter the patients through the Options Panel.

| Patient Files                        |                 | Main 🕴 🗐                  |
|--------------------------------------|-----------------|---------------------------|
| PATIENTS LIS                         | т               | OPTIONS                   |
| Hart, Kimberly<br>Patient ID: 456789 | DOB: 03/10/1980 | Sort by: Patient Name A-Z |
| Smith, John<br>Patient ID: 123456    | DOB: 03/05/1975 | Patient Name              |
| Wade, David<br>Patient ID: 987654    | DOB: 15/09/1993 | Patient ID                |
|                                      |                 | + Show Advanced Options   |
| ⊙Mui Scientific                      |                 | 03/04/2019 01:30 PM       |

 Scroll to the bottom of the Options Panel and select the "+" next to "Show File Options". Select the desired patients, then select "Export Files".

| Patient Files                                        | Main<br>72% 19%     |
|------------------------------------------------------|---------------------|
| PATIENTS LIST                                        | OPTIONS             |
| Hart, Kimberly<br>Pateint ID: 459789 DOB: 03/10/1980 |                     |
| Smith, John Since 10: 123456 DOB: 03/05/1975         | Hide File Options   |
| Wade, David                                          | Select All          |
|                                                      | Export Files        |
|                                                      | Delete Files        |
|                                                      | Clear Search        |
| Mui Scientific                                       | 03/04/2019 01:30 PM |

3) The export popup will appear. Choose any options as necessary and then select "**Export**" to export the reports.

# TAKING SCREENSHOTS

### **Taking Screenshots:**

1) Push and Hold the Power Button on the right side of the pump until a Power Off popup window appears on screen.

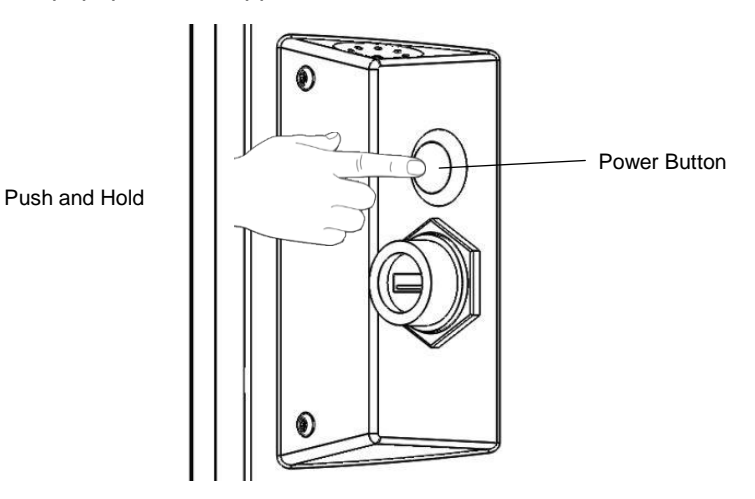

2) Select the "Take Screen Shot" button. A screenshot is taken in within a second, and it is then stored into the pump.

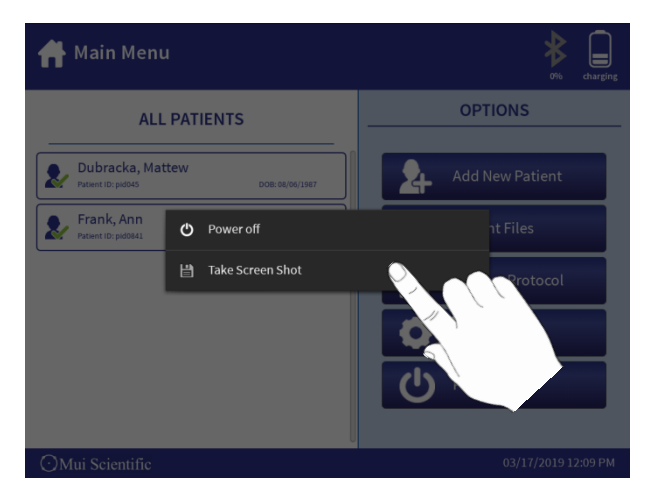

# TAKING SCREENSHOTS

 Plug the pump to a computer using a USB Mini Cable. The computer will detect the pump as a USB device and users can access the internal folders of the pump.

| 📲   🛃 🔤 🖛   AW-SoM A20                                                                                          |     | -                 |        |
|----------------------------------------------------------------------------------------------------|-----|-------------------|--------|
| File Home Share View                                                                                            |     |                   | ~ 0    |
| $\leftarrow \rightarrow \sim \uparrow I \!\!\!\!\!\!\!\!\!\!\!\!\!\!\!\!\!\!\!\!\!\!\!\!\!\!\!\!\!\!\!\!\!$     | ~ ð | Search AW-SoM A20 | م<br>ر |
| Quick access     Internal storage     A OneDrive     Internal storage     Internal storage     Internal storage |     |                   |        |
| This PC                                                                                                    |     |                   |        |
| 3D Objects                                                                                                    |     |                   |        |
| AW-SoM A20                                                                                                    |     |                   |        |
| 🕳 Internal storage                                                                                              |     |                   |        |
| Desktop                                                                                                    |     |                   |        |
| Documents                                                                                                    |     |                   |        |
| - Downloads                                                                                                    |     |                   |        |
| 👌 Music                                                                                                    |     |                   |        |
| Fictures                                                                                                    |     |                   |        |
| 📓 Videos                                                                                                    |     |                   |        |
| Local Disk (C:)                                                                                                 |     |                   |        |
| 🛫 data2 (\\mui-on-dc                                                                                            |     |                   |        |
| Metwork                                                                                                    |     |                   |        |
|                                                                                                    |     |                   |        |
|                                                                                                    |     |                   |        |
| 1 item                                                                                                    |     |                   | 855 MC |

 All screenshots taken are stored in a folder called "Screenshots". The location of the folder is: AW-SoM A20\Internal storage\Pictures\Screenshots.

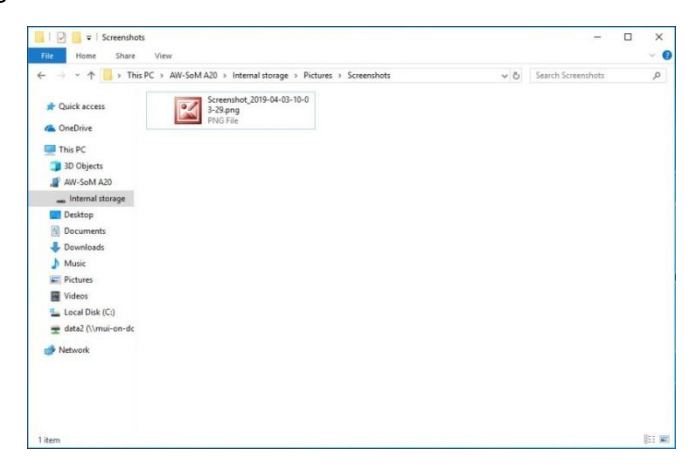

# **ERASING DATA AND RESTORING**

The RBB Pump allows users to erase all existing data that is stored inside the pump. This data includes patient information, physician entries, test reports and raw data.

#### **Deleting Entries in Dropdown Menus:**

 Select any Dropdown Menu field in the RBB Pump (below example shows "Operator" field). Push and hold the entry that is to be deleted, until a confirmation pop up screen appears.

| Start New Test: Protocol Setup                        | 100% |
|-------------------------------------------------------|------|
| Operator*:                                            |      |
| Add New<br>Cindy<br>Courage<br>Fatima                 |      |
|                                                       | 4    |
| Deflation Flow Rate: 180<br>Max. Bag Volume: 700 V mL |      |
| Max. Bag Pressure: 40 V mmHg                          |      |
| Start Test                                            |      |
| OMui Scientific 07/23/2019                            |      |

2) Press "Yes" to delete the selected entry.

| Pat Pat                  | Start N    | New Test: Protocol Setup             | 100%       |
|--------------------------|------------|--------------------------------------|------------|
|                          | Operator*: | · · ·                                |            |
| Tes                      | Protocol*: | Add New<br>Cindy<br>Courage          |            |
| Report 1                 |            | Delete Operator                      |            |
| Report 3                 |            | Do you really want to delete Cindy ? |            |
| Tes<br>07/18<br>Report 4 | Defla      | Yes                                  |            |
|                          | Ма         | x. Bag Volume: 700                   |            |
|                          | Мах        | . Bag Pressure: 40                   |            |
|                          |            | Start Test                           |            |
| ⊙Mui S                   | cientific  | 07/23/201                            | 9 10:30 AM |

# **ERASING DATA AND RESTORING**

### Erasing Data in the RBB Pump:

1) Select the "Settings" from the Main Menu, and then select the "System Options" tab.

| 🗳 System Settings   |                   |           | 🔒 Mair                   | n     | 72%                |
|---------------------|-------------------|-----------|--------------------------|-------|--------------------|
| Pump<br>Settings    | Calibrate<br>Pump | ×         | Time, Date &<br>Language | ô     | System<br>Settings |
| Data Management     |                   |           |                          |       |                    |
|                     | Clear All Pa      | itient Da | ta                       |       |                    |
| Clear All User Data |                   |           |                          |       |                    |
|                     | Restore Defa      | ult Setti | ngs                      |       |                    |
| System Security     |                   |           |                          |       |                    |
|                     | Enable P          | assword   |                          |       |                    |
| Advanced Settings   |                   |           |                          |       |                    |
|                     | Software          | Update    |                          |       |                    |
| ⊙Mui Scientific     |                   |           |                          | 03/04 | /2019 01:30 PM     |

- 2) The users can then select from 2 different options:
  - Clear all Patient Data
    - erase all patient information, test reports and raw data collected
  - Clear All User Data
    - erase all patient data and physician entries

#### **Restoring RBB Pump to Default Settings:**

- 1) Select the "Settings" from the Main Menu, and then select the "System Options" tab.
- 2) Select the "**Restore Default Settings**" Button to reset all settings to default values.

# **RAPID BAROSTAT BAG PUMP**

# **SERVICE & MAINTENANCE**

OMui Scientific

# CARE AND MAINTENANCE

The RBB Pump is a battery-operated touch screen portable device. Please follow these instructions to ensure the device's accuracy and longevity.

- 1. Do not subject the device to impacts or shocks, such as dropping the unit or storing it near strong vibrations.
- 2. Do not submerge the device or any of its components in water.
- 3. Maintain the unit regularly by wiping the surface of the touch screen with a dry microfiber cloth. **DO NOT USE ALCOHOL FOR CLEANING SCREEN**.
- 4. Use small amount of **70 % Alcohol** when cleaning the body of the unit and then leave the device to dry. Using a higher percentage alcohol may hasten the wear and tear of the device buttons.

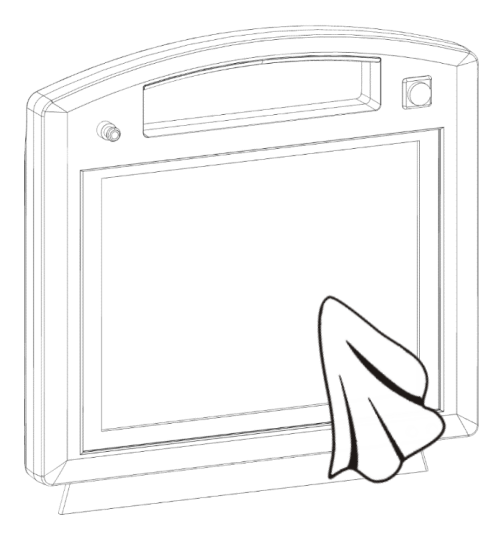

- 5. Charge the device overnight to ensure it is fully charged the next morning.
- 6. Keep the device in its carrying case for long-term storage.
- 7. Store the device and components in a dry, clean and safe location.
- 8. Only plug the device in standard power outlets.
- 9. Do not attempt to repair or disassemble the unit or components. Contact the manufacturer for assistance.

### PUMP CALIBRATION

The RBB Pump uses highly sensitive airflow and pressure sensors that may degrade over time. This can cause inaccurate measurements by the pump. If users suspect the pump is not producing accurate results, they can perform a Volume Verification Test to determine if the pump's results are accurate. In addition, the Volume Verification Test should be performed every 3 months.

#### Pump Calibration:

- All RBB Pumps are calibrated by the manufacturer before shipping. In addition, the RBB Pumps are programmed to automatically adjust their airflow to maintain the desired flow rate. However, extended use of the RBB Pump can reduce the pump's reaction time when adjusting their flow rate. Users are recommended to readjust the pump's reaction time before performing the Volume Verification Test.
- 2) In the Settings Screen, select the "Calibrate Pump" tab. Warning on the screen will appear. Select "Dismiss" button.

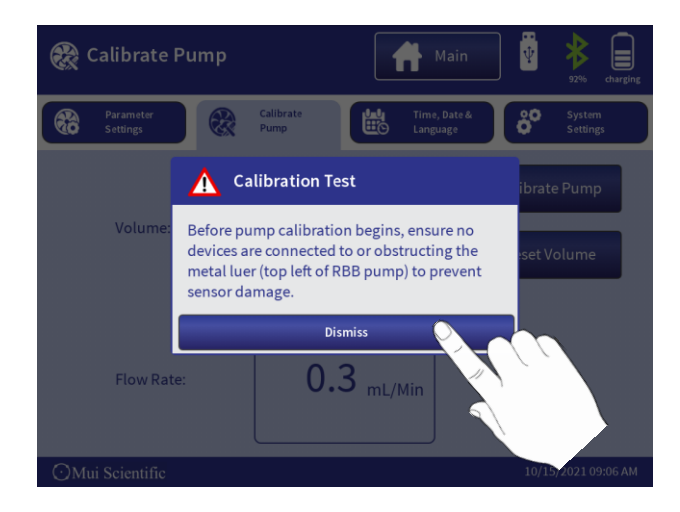

# **PUMP CALIBRATION**

 Select the "Calibrate Pump" button. This will automatically run the calibration program for the pump. The calibration will take 10 – 15 seconds to complete.

| 쮡 Calibrate Pump | ,                   | Main           | 72% 79%            |
|------------------|---------------------|----------------|--------------------|
| Pump<br>Settings | Calibrate<br>Pump   | Time, Date & O | System<br>Settings |
| Volume:          | 0.0 mL              | Calibrat       | e Pump             |
| Flow Rate:       | -0.1 <sub>mL/</sub> | Min            |                    |
| ⊙Mui Scientific  |                     | 03/0           | 4/2019 01:30 PM    |

# **VOLUME VERIFICATION**

### **Volume Verification Test:**

1) To perform a Volume Verification Test, users will need to use the included Verification Bag. The Verification Bag has its capacity indicated on a label.

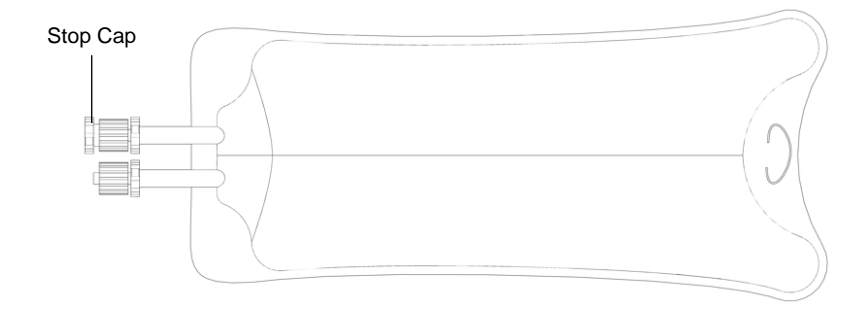

2) Attach the open port of the Verification Bag securely onto the RBB pump's Metal Luer. Ensure that the Stop Cap is installed securely on the other port.

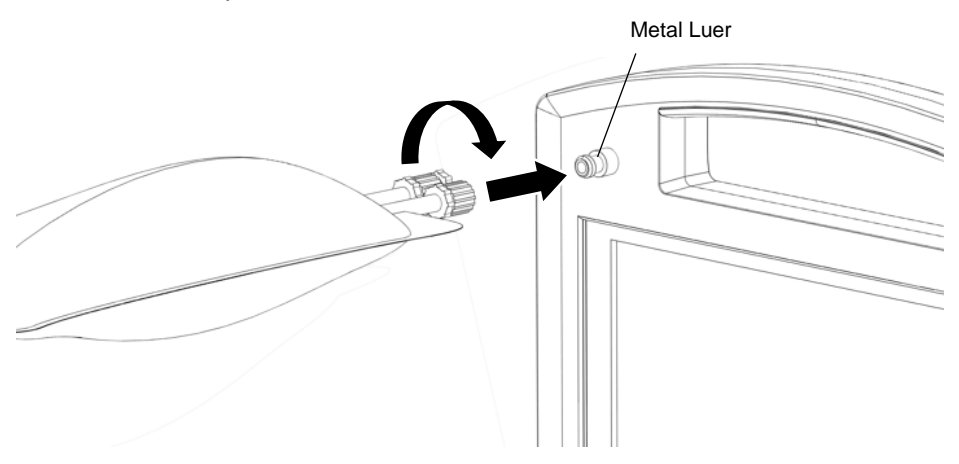

3) Navigate to Pump Settings Screen, select the "**Capacity Pressure Threshold**" to 60mmHg.

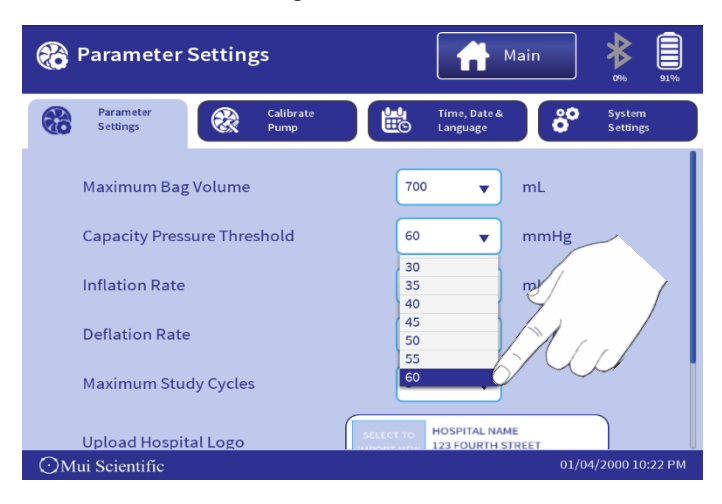

4) Press "Save" at the bottom of screen.

| 🛞 Parameter Settings     | Main 🔖 📋                                                                                      |
|--------------------------|-----------------------------------------------------------------------------------------------|
| Parameter<br>Settings Ca | librate Time, Date& System<br>mp Settings Settings                                            |
| Inflation Rate           | 120 🔻 mL/Min                                                                                  |
| Deflation Rate           | 180 🔻 mL/Min                                                                                  |
| Maximum Study Cycles     | 3 🔻                                                                                           |
| Upload Hospital Logo     | SELECT TO<br>HOOPITAL NAME<br>122 FOURTH STREET<br>TORONTO, ONTARIO, O<br>ALB 2C3 (416) 555-4 |
| Mui Sojantifio           | 01/04/2000 10:22 PM                                                                           |
| O With Scientific        | 01/04/2000 10.22 FM                                                                           |

## **VOLUME VERIFICATION**

5) Create a dummy patient for the Volume Verification Test. Navigate to the dummy patient's profile and select "**Start New Test**". Ensure that all values are set to default (shown below), and then select "**Start Test**".

| E Gs<br>Pat                | Start New Test: Prot            | ocol Setup |               | 91%6    |
|----------------------------|---------------------------------|------------|---------------|---------|
|                            | Operator*: Jean Jackson         |            | •             |         |
| Tes                        | Protocol*: RBB                  |            | •             |         |
| Begin Stue<br>Tes<br>12/05 | Inflation Flow Rate: 120        | ▼ mL/Min   |               |         |
| Report 2                   | Deflation Flow Rate: 180        | ▼ mL/Min   |               |         |
|                            | Max. Bag Volume: 700            | ▼ mL       |               |         |
|                            | Capacity Pressure Threshold: 60 | ▼ mmHg     |               | 1       |
|                            |                                 |            | Start Test    |         |
| ⊙Mui S                     | cientific                       |            | 01/04/2000 10 | 0:22 PM |

6) Perform the usual steps taken to perform a RBB Test. The Volume Verification Test will only utilize the Capacity Test portion of the RBB Test. Allow the test to run regularly until the end of Capacity Test.

| Rapid Barostat Bag Test                                                  |                                                                                             |                                                                         | <b>Disable 2</b> 2%                                                                                                    |
|--------------------------------------------------------------------------|---------------------------------------------------------------------------------------------|-------------------------------------------------------------------------|----------------------------------------------------------------------------------------------------|
| Bag<br>Pressure<br>2mmHg<br>60<br>50<br>50<br>40<br>40<br>30<br>20<br>10 | Bag<br>Volume<br>10ml<br>600<br>500<br>500<br>500<br>500<br>500<br>500<br>500<br>500<br>500 | FlowRate<br>125ml/min<br>Compliance<br>ml/mmHg<br>Capacity<br>10ml 100% | Measuring Capacity:<br>00:04<br>The Barostat Bag will Inflate to 66mmile and the<br>delate back to 6mmile and the stop<br>delate back to 6mmile and the stop delate back to 6mmile and the stop<br>delate back to 6mmile and the stop delate back to 6mmile and the stop delate back |
| ⊙Mui Scientific                                                          |                                                                                             |                                                                         | 01/04/2000 10:38 PM                                                                                                    |

# **VOLUME VERIFICATION**

7) Once Capacity Test is completed, compare the displayed capacity value on the RBB Pump to the capacity value indicated on the Verification Bag's label. If the capacity values are within ± 5 % of each other, then the pump is performing correctly.

| Rapid B                                                                  | arostat Bag T                                                                             | est                                                                            | Disable                                                                                                    | 6              |
|--------------------------------------------------------------------------|-------------------------------------------------------------------------------------------|--------------------------------------------------------------------------------|----------------------------------------------------------------------------------------------------|----------------|
| Bag<br>Pressure<br>-0mmHg<br>60<br>60<br>50<br>40<br>40<br>20<br>10<br>0 | Bag<br>Volume<br>Oml<br>500<br>500<br>500<br>500<br>500<br>500<br>500<br>500<br>500<br>50 | Flow Rate<br>-OmI/min<br>Compliance<br>10.2 mI/mmHg<br>Capacity<br>250 mI 100% | Sensation Test (Cycle<br>Press Starl Sensation Test to begin term<br>Press Starl Sensation (Test to begin term<br>the RBB Pump or the Herrote Ca<br>according to the painter's sensation<br>(The Baresta the guild effaste to enit<br>Dicomfort is preside or when itomma<br>mached)<br>Compliance Graph<br>1500<br>1500 | Compare<br>250 |
| ⊙Mui Scientif                                                            | ic                                                                                        |                                                                                | 01/04/2000                                                                                                    |                |

 Performing multiple runs of the Volume Verification Test is recommended. If the comparison exceeds ± 5 % after multiple runs, please contact Mui Scientific for further support on the RBB Pump.

# **RESETTING PASSWORD**

If users are unable to unlock the RBB Pump using their set password under any circumstances, they can select the "**Forgot password**?" option in the **Device Un-Lock** screen to recover access to their RBB Pump.

1) Select "Forgot password?" option in the Device Un-Lock screen.

| Device Un-Lock     Orego Power Off              | * | 100% |
|-------------------------------------------------|---|------|
| This device requires authentication before use. |   |      |
| Show Password                                   |   |      |
| Forgot pass rd?                                 |   |      |
|                                                 |   |      |

 Contact Mui Scientific using the number shown on screen to begin the recovery process. Please provide Mui Scientific with the Unlock Code shown in the popup window during the recovery process.

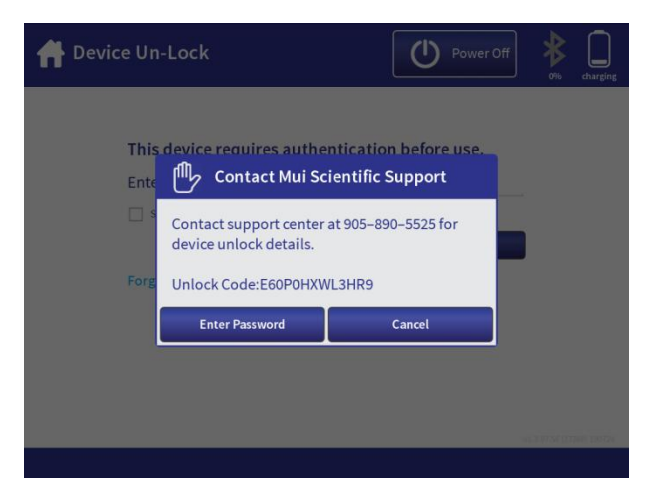

# UPDATING SOFTWARE

Mui Scientific will occasionally release new software updates for the RBB Pump that will require installation by the users. These updates are highly recommended to be installed to the pumps as they often contain new features, upgrades and bug fixes for the RBB Pump. Users can also contact Mui Scientific for more information on the latest software version.

#### Updating RBB Pump Software:

 A new software package is usually released directly from Mui Scientific as ".apk" file. Place the ".apk" file into an empty USB device, then plug that USB device into the USB Connector on the right side of the pump.

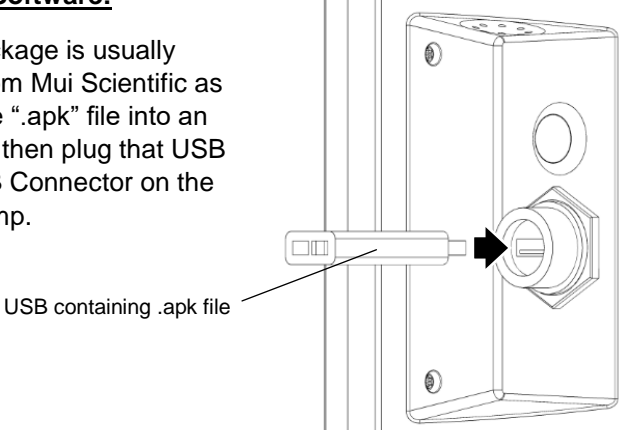

 Navigate to Main Menu -> Settings -> System Settings. Select the "Software Update" button in the "Advanced Settings" category.

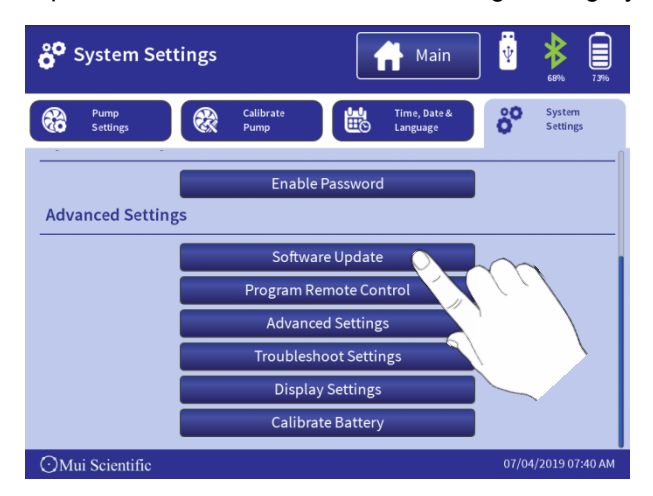
### UPDATING SOFTWARE

3) Once the "Software Update" button has been selected, the RBB Pump will automatically detect the update file from the USB device and begin the updating process. A blue update background will appear on screen to display the update installation progress.

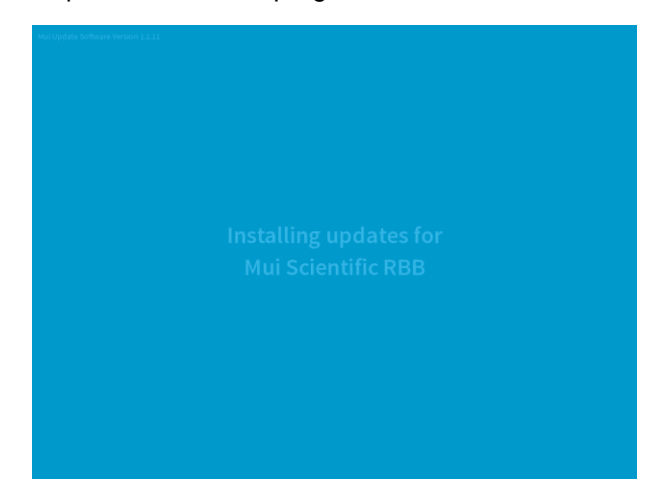

4) Once the update is complete, the update screen will show that all update tasks are completed. The pump will automatically restart and proceed back to the splash screen. The USB device can then be removed safely.

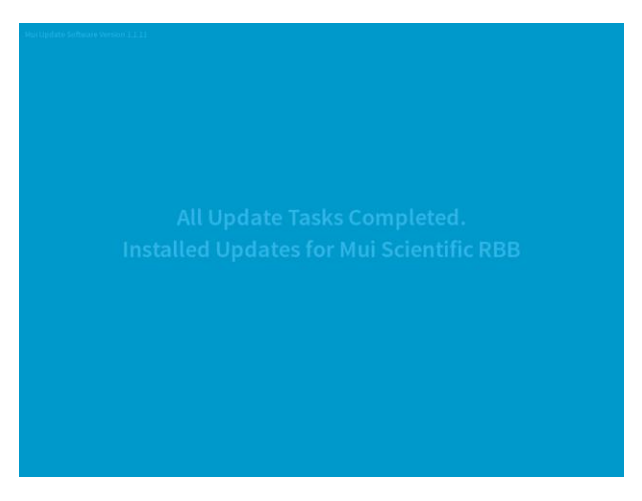

5) Contact Mui Scientific after successfully completing your update.

# TROUBLESHOOTING

All troubleshooting activities to be conducted by pump operators can be accomplished via the touchscreen. There are NO user-serviceable parts within the pump, and therefore users should NOT attempt to disassemble the unit housing. If the pump requires servicing beyond the user capabilities, contact the manufacturer.

#### Barostat Bag will not inflate

 Ensure the Disable Button on the pump is toggled to a DEPRESSED state (IN Position). The following warning will appear if the Disable Button is not toggled in during a test.

| Ra<br>Smit     | pid Barostat Bag Test<br><sup>h, John</sup>                                           | Disable                                                                                                    | 70% 73%        |  |  |
|----------------|---------------------------------------------------------------------------------------|----------------------------------------------------------------------------------------------------|----------------|--|--|
| Bag            | 🖐 Disable Button Warning                                                              |                                                                                                    | Jg;            |  |  |
| Press<br>-0mmH | The Disable Button has been pushed into t<br>RBB Pump's motor functions have been dis | sable Button has been pushed into the Out position. All of the subset and position with the subset and the subset of the subset of the subset |                |  |  |
|                | Fo resume the RBB Test, push the Disable Button back to the IN position.              |                                                                                                    |                |  |  |
|                | Or to save and exit the RBB Test, select the button below.                            |                                                                                                    |                |  |  |
|                | IN Position                                                                           | OUT Position                                                                                                    |                |  |  |
|                |                                                                                       | Exit RBB Test                                                                                                    |                |  |  |
| ⊙Mui S         | cientific                                                                             | 07/04/                                                                                                    | /2019 07:41 AM |  |  |

2) Check that the RBB Cather has been connected securely onto the RBB Pump's Metal Luer.

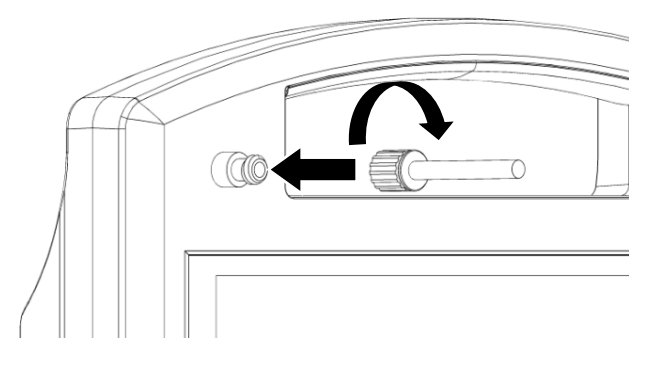

# TROUBLESHOOTING

- 3) Check the seams of the catheter's bag and ensure that the bag is sealed shut at the seams.
- 4) If the bag does not inflate during an RBB test, ensure that the catheter has been inserted correctly into the patient's rectum, and that no bag is visible from the outside.
- 5) Perform the RBB test again by creating a new test on the patient. Verify if the bag will inflate properly in the new test.
- 6) Contact the manufacturer if none of the above is able to rectify the issue.

#### System Crashes

- 1) Ensure that the RBB test data has been saved successfully before exiting the test screen.
- 2) If the RBB Pump system crashes when opening a RBB test report, the following screen will appear.

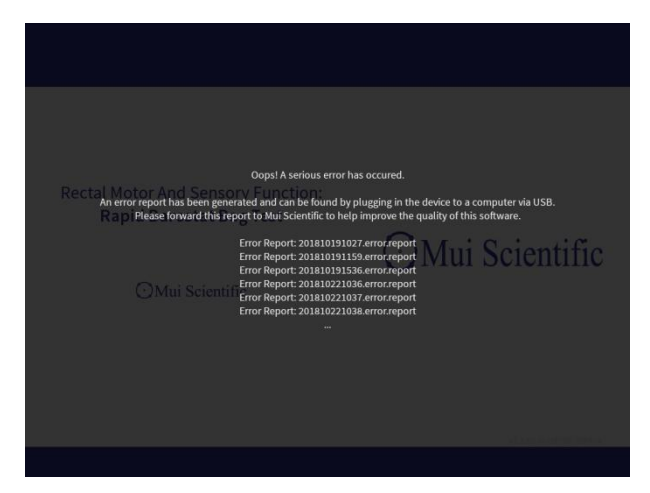

- 3) The above screen indicates that the data in the test report has been corrupted, likely due to invalid saving of data after the RBB Test.
- 4) Restart the pump and try to open the test report again.
- 5) Contact the manufacturer if restarting the pump is unable to prevent the crash in opening test report.

# TROUBLESHOOTING

#### Errors in Volume and/or Pressure readings

1. The following warning screen will appear whenever an error has occurred in Volume and/or Pressure sensor.

| 💁 Add New                   | Patient Daci                                                                                                 | ■ ★ ■<br>0% 100%      |
|-----------------------------|----------------------------------------------------------------------------------------------------|-----------------------|
| * indicates a required fiel |                                                                                                    |                       |
| Last Name*:                 | First Name*:                                                                                                 |                       |
|                             | 🕪 Hardware Failure                                                                                           |                       |
| Gender*:                    | An error occured reading from sensors<br>204;92<br>Contact Mui Scientific for assistance with this<br>device | Age:                  |
| 1 2                         | device.                                                                                                    | 0 🛛                   |
| QW                          | ок                                                                                                    | Р -                   |
| A S                         | D F G H J K                                                                                                  | L 🛶 Enter             |
|                             |                                                                                                    | · ·                   |
| Caps ,                      |                                                                                                    | $ \vee$ $\rightarrow$ |
| ⊙Mui Scientific             |                                                                                                    |                       |

- 2. Restarting the pump will automatically recalibrate the sensors.
- 3. Rerun any tests performed if the error occurred during a test.
- 4. Perform the Volume Verification Test to ensure that the sensors are operating optimally.
- 5. Contact the manufacturer if the warning appears persistently.

#### Constant screen flickering and/or pump is turning ON and OFF

- 1) In "Main Menu" select "Settings" than "System Settings scroll down and select "Advance Settings"
- 2) Contact Mui Scientific for Admin Password and select "Submit"

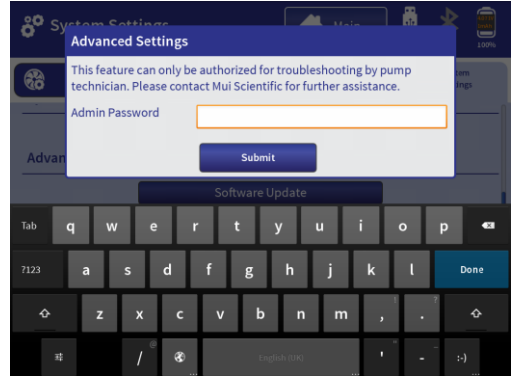

- 3) Select "Storage", select "Cachet data", select "OK".
- 4) Contact Mui Scientific if the same problem occurs again.

# REPLACEMENT PARTS

| Description                 | Part #     |  |
|-----------------------------|------------|--|
| Charging Dock               | P5-RBB-B   |  |
| RBB Remote Control and Base | P5-RBB-C   |  |
| Power Adaptor               | P5-D-113   |  |
| Power Cord, Class II        | P5-D-114   |  |
| Demo Tube                   | P5-K-102   |  |
| Verification Bag            | P5-K-103   |  |
| RBB Catheter                | S7-BR-1018 |  |

THIS PAGE IS INTENTIONALLY LEFT BLANK

# **RAPID BAROSTAT BAG PUMP**

# APPENDICES

⊖Mui Scientific

### Appendix A

The RAPID BAROSTAT BAG (RBB) PUMP is intended for use in the electromagnetic environment specified below. The customer or the user of the RAPID BAROSTAT BAG (RBB) PUMP should assure that it is used in such an environment.

| Emissions Test                                              | Compliance | Electromagnetic Environment – Guidance                                                                                                    |  |
|-------------------------------------------------------------|------------|----------------------------------------------------------------------------------------------------|--|
| RF Emissions<br>CISPR 11                                    | Group 1    | The RAPID BAROSTAT BAG (RBB) PUMP<br>uses RF energy only for its internal function.<br>Therefore, its RF emissions are very low and are<br>not likely to cause any interference in nearby<br>electronic equipment.                                                                                                    |  |
| RF Emissions<br>CISPR 11                                    | Class A    | The RAPID BAROSTAT BAG (RBB) PUMP is<br>suitable for use in all establishments other than<br>domestic, and may be used in domestic<br>establishments and those directly connected to<br>the public low-voltage power supply network that                                                                                                    |  |
| Harmonic Emissions<br>IEC 61000-3-2                         | Class A    |                                                                                                    |  |
| Voltage Fluctuations/<br>Flicker Emissions<br>IEC 61000-3-3 | Complies   | supplies buildings used for domestic purposes,<br>provided the following warning is heeded:<br><b>Warning</b> : This equipment/system is intended<br>for use by healthcare professionals only. This<br>equipment/system may cause radio<br>interference or may disrupt the operation of<br>nearby equipment. It may be necessary to<br>take mitigation measures, such as re-<br>orienting or relocating the RAPID<br>BAROSTAT BAG (RBB) PUMP or shielding<br>the location. |  |

### Appendix B

The RAPID BAROSTAT BAG (RBB) PUMP is intended for use in the electromagnetic environment specified below. The customer or the user of the RAPID BAROSTAT BAG (RBB) PUMP should assure that it is used in such an environment.

| that it is used in such an environment.                                                                               |                                                    |                                                    |                                                                                                    |  |  |
|----------------------------------------------------------------------------------------------------|----------------------------------------------------|----------------------------------------------------|----------------------------------------------------------------------------------------------------|--|--|
| Immunity Test                                                                                                    | IEC 60601<br>Test Level                            | Compliance Level                                   | Electromagnetic Environment<br>– Guidance                                                                                                    |  |  |
| Electrostatic<br>Discharge (ESD)<br>IEC 61000-4-2                                                                     | ±6 kV Contact<br>±8 kV Air                         | ±6 kV Contact<br>±8 kV Air                         | Floors should be wood, concrete<br>or ceramic tile. If floors are<br>covered with synthetic material,<br>the relative humidity should be at<br>least 30%.                                                                                                    |  |  |
| Electrical Fast<br>Transient/Burst<br>IEC 61000-4-4                                                                   | ±2 kV for power supply<br>lines                    | ±2 kV for power supply<br>lines                    | Mains power quality should be that of a typical commercial or hospital environment.                                                                                                    |  |  |
| Surge<br>IEC 61000-4-5                                                                                                | ±1 kV line(s) to line(s)<br>±2 kV line(s) to earth | ±1 kV line(s) to line(s)<br>±2 kV line(s) to earth | Mains power quality should be<br>that of a typical commercial or<br>hospital environment.                                                                                                    |  |  |
| Voltage Dips,<br>short interruptions<br>and voltage<br>variations on<br>power supply<br>input lines<br>IEC 61000-4-11 |                                                    |                                                    | Mains power quality should be<br>that of a typical commercial or<br>hospital environment. If the user<br>of the RAPID BAROSTAT BAG<br>(RBB) PUMP requires continued<br>operation during power mains<br>interruptions, it is recommended<br>that the RAPID BAROSTAT<br>BAG (RBB) PUMP be powered<br>from an uninterruptible power<br>supply or a battery. |  |  |
| Power Frequency<br>Magnetic Field<br>(50/60 Hz)<br>IEC 61000-4-8                                                      | 3 A/m                                              | 3 A/m                                              | Power frequency magnetic fields<br>should be at levels characteristic<br>of a typical location in a typical<br>commercial or hospital<br>environment.                                                                                                    |  |  |
| NOTE $U_T$ is the a.c. mains voltage prior to application of the test level.                                          |                                                    |                                                    |                                                                                                    |  |  |

### Appendix C

| The RAPID BAROSTAT BAG (RBB) PUMP is intended for use in the electromagnetic environment     |                             |                     |                                                                                                    |
|----------------------------------------------------------------------------------------------|-----------------------------|---------------------|----------------------------------------------------------------------------------------------------|
| specified below. The customer or the user of the RAPID BAROSTAT BAG (RBB) PUMP should assure |                             |                     |                                                                                                    |
| Immunity Test                                                                                | IEC 60601<br>Test Level     | Compliance<br>Level | Electromagnetic Environment – Guidance                                                                                                    |
|                                                                                              |                             |                     | Portable and mobile RF communications equipment should<br>be used no closer to any part of the RAPID BAROSTAT<br>BAG (RBB) PUMP including cables, than the recommended<br>separation distance calculated from the equation applicable<br>to the frequency of the transmitter.<br><b>Recommended separation distance</b>                                                                                                    |
| Conducted RF<br>IEC 61000-4-6                                                                | 3 Vrms<br>150 kHz to 80 MHz | 3 Vrms              | $d = 1.2\sqrt{P}$                                                                                                    |
| Radiated RF<br>IEC 61000-4-3                                                                 | 3 V/m<br>80 MHz to 2,5 GHz  | 3 V/m               | $d = 1.2\sqrt{P}  \text{80 MHz to 800 MHz}$<br>$d = 2.3\sqrt{P}  \text{800 MHz to 2.5 GHz}$<br>where P is the maximum output power rating of the<br>transmitter in watts (W) according to the transmitter<br>manufacturer and d is the recommended separation<br>distance in metres (m).<br>Field strengths from fixed RF transmitters, as determined by<br>an electromagnetic site survey <sup>a</sup> should be less than the<br>compliance level in each frequency range <sup>a</sup><br>Interference may occur in the vicinity of known RF<br>transmitting devices and equipment marked with the<br>following symbol:<br>((())) |

NOTE 1 At 80 MHz and 800 MHz, the higher frequency range applies.

NOTE 2 These guidelines may not apply in all situations. Electromagnetic propagation is affected by absorption and reflection from structures, objects and people.

a) Field strengths from fixed transmitters, such as base stations for radio (cellular/cordless) telephones and land mobile radios, amateur radio, AM and FM radio broadcast and TV broadcast cannot be predicted theoretically with accuracy. To assess the electromagnetic environment due to fixed RF transmitters, an electromagnetic site survey should be considered. If the measured field strength in the location in which the RAPID BAROSTAT BAG (RBB) PUMP is used exceeds the applicable RF compliance level above, the RAPID BAROSTAT BAG (RBB) PUMP should be observed to verify normal operation. If abnormal performance is observed, additional measures may be necessary, such as re-orienting or relocating the RAPID BAROSTAT BAG (RBB) PUMP

b) Over the frequency range 150 kHz to 80 MHz, field strengths should be less than 3 V/m.

### Appendix D

#### **Recommended separation distances between**

#### portable and mobile RF communications equipment and the RAPID BAROSTAT BAG (RBB) PUMP

The RAPID BAROSTAT BAG (RBB) PUMP is intended for use in an electromagnetic environment in which radiated RF disturbances are controlled. The customer or the user of the RAPID BAROSTAT BAG (RBB) PUMP can help prevent electromagnetic interference by maintaining a minimum distance between portable and mobile RF communications equipment (transmitters) and the RAPID BAROSTAT BAG (RBB) PUMP as recommended below, according to the maximum output power of the communications equipment.

| Rated maximum output      | Separation distance according to frequency of transmitter<br>m |                                     |                                      |  |
|---------------------------|----------------------------------------------------------------|-------------------------------------|--------------------------------------|--|
| power of transmitter<br>W | 150 kHz to 80 MHz $d = 1.2\sqrt{P}$                            | 80 MHz to 800 MHz $d = 1.2\sqrt{P}$ | 800 MHz to 2.5 GHz $d = 2.3\sqrt{P}$ |  |
| 0.01                      | 0.12                                                           | 0.12                                | 0.24                                 |  |
| 0.1                       | 0.38                                                           | 0.38                                | 0.73                                 |  |
| 1                         | 1.2                                                            | 1.2                                 | 2.3                                  |  |
| 10                        | 3.8                                                            | 3.8                                 | 7.3                                  |  |
| 100                       | 12                                                             | 12                                  | 23                                   |  |

For transmitters rated at a maximum output power not listed above, the recommended separation distance d in metres (m) can be estimated using the equation applicable to the frequency of the transmitter, where P is the maximum output power rating of the transmitter in watts (W) according to the transmitter manufacturer.

NOTE 1 At 80 MHz and 800 MHz, the separation distance for the higher frequency range applies.

NOTE 2 These guidelines may not apply in all situations. Electromagnetic propagation is affected by absorption and reflection from structures, objects and people.

THIS PAGE IS INTENTIONALLY LEFT BLANK.